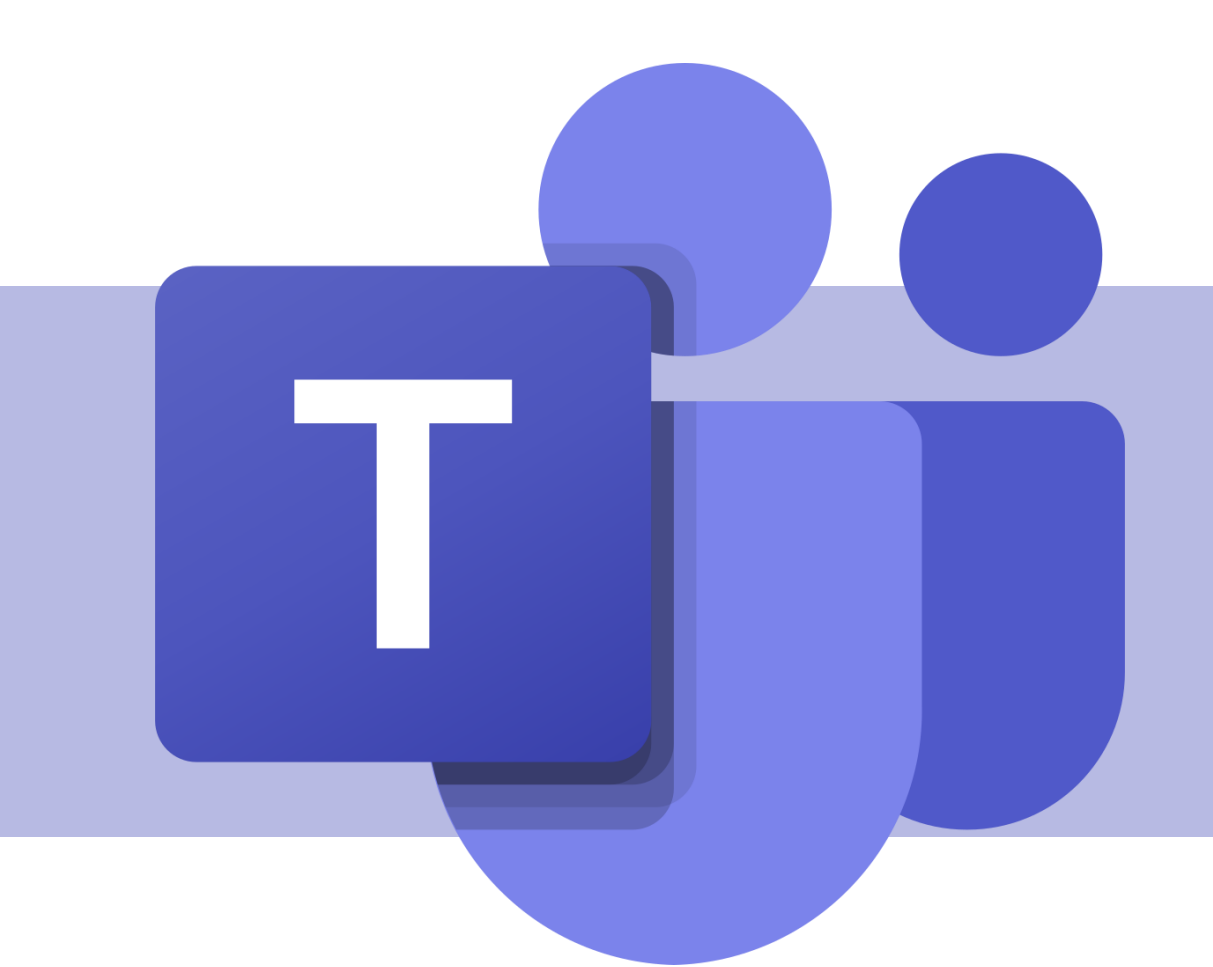

## Guias e extensões de mensagens

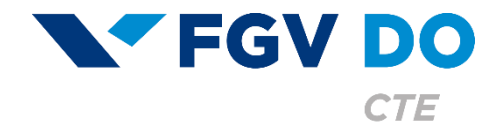

**Tutorial para Professor e Aluno** 

Guias e extensões de mensagens permitem que os membros de uma conversa ou de uma equipe acessem ferramentas externas dentro do Teams, facilitando a interação com os membros e trabalhando esses dados diretamente no contexto de um canal ou chat.

Nesse tutorial iremos abordar:

- Adicionando extensões de mensagens.
- Zoom.
- Forms.
- Adicionando guias.
- Tasks by Planner.
- OneNote.
- Wiki.

## Adicionando extensões de mensagens

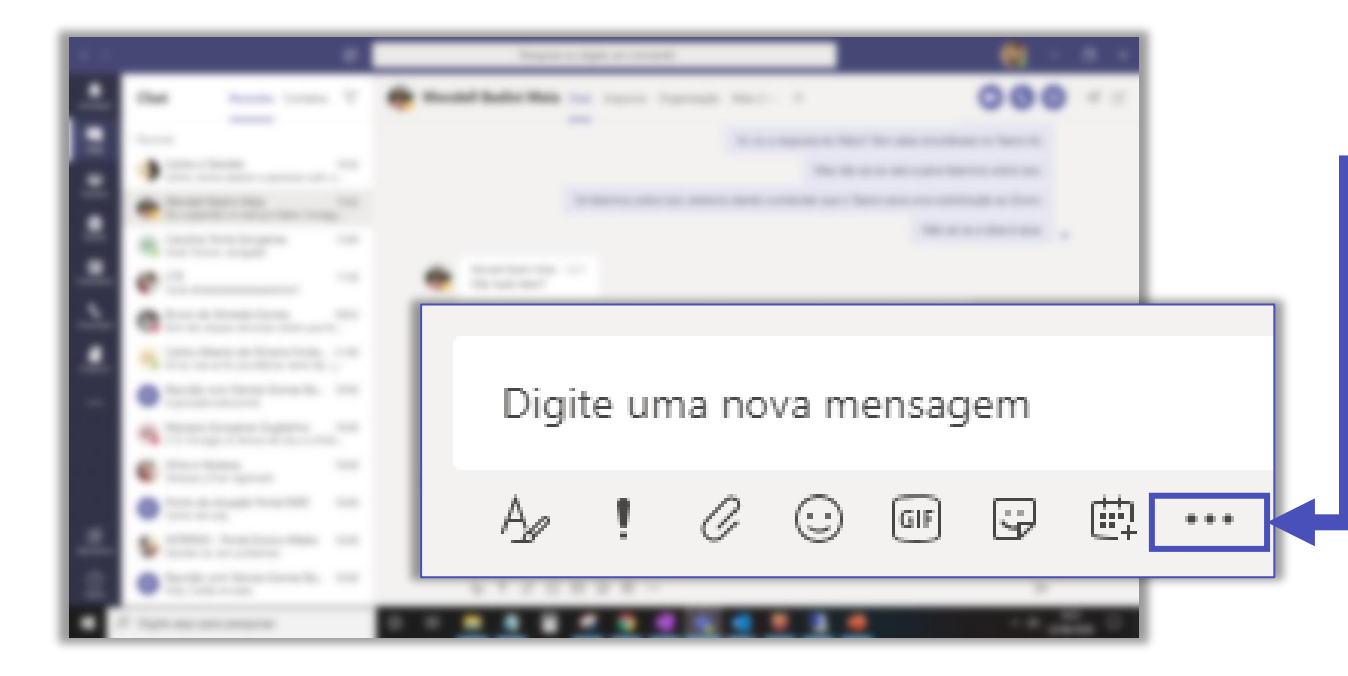

Clique nos ... abaixo do local de digitar nova mensagem dentro de uma janela de conversa, seja um chat individual, em grupo ou dentro do canal de uma equipe.

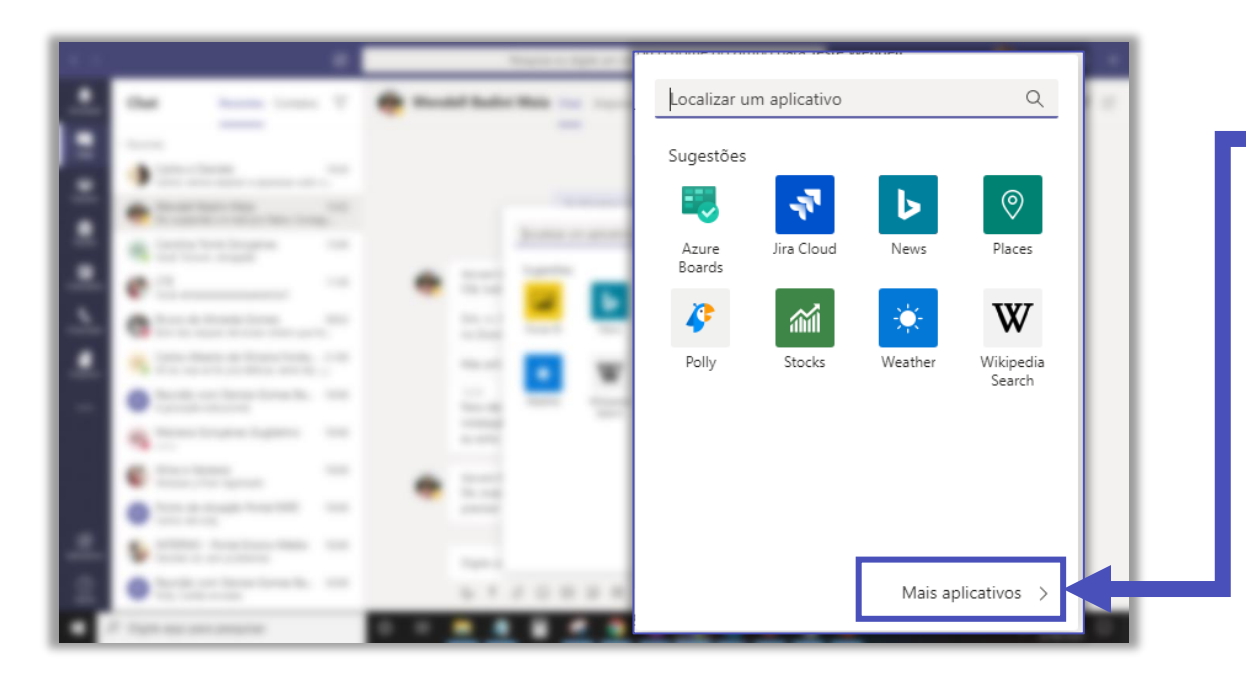

Serão apresentadas algumas sugestões de aplicativos. Clique em **Mais aplicativos** para ter acesso a lista com todas as opções.

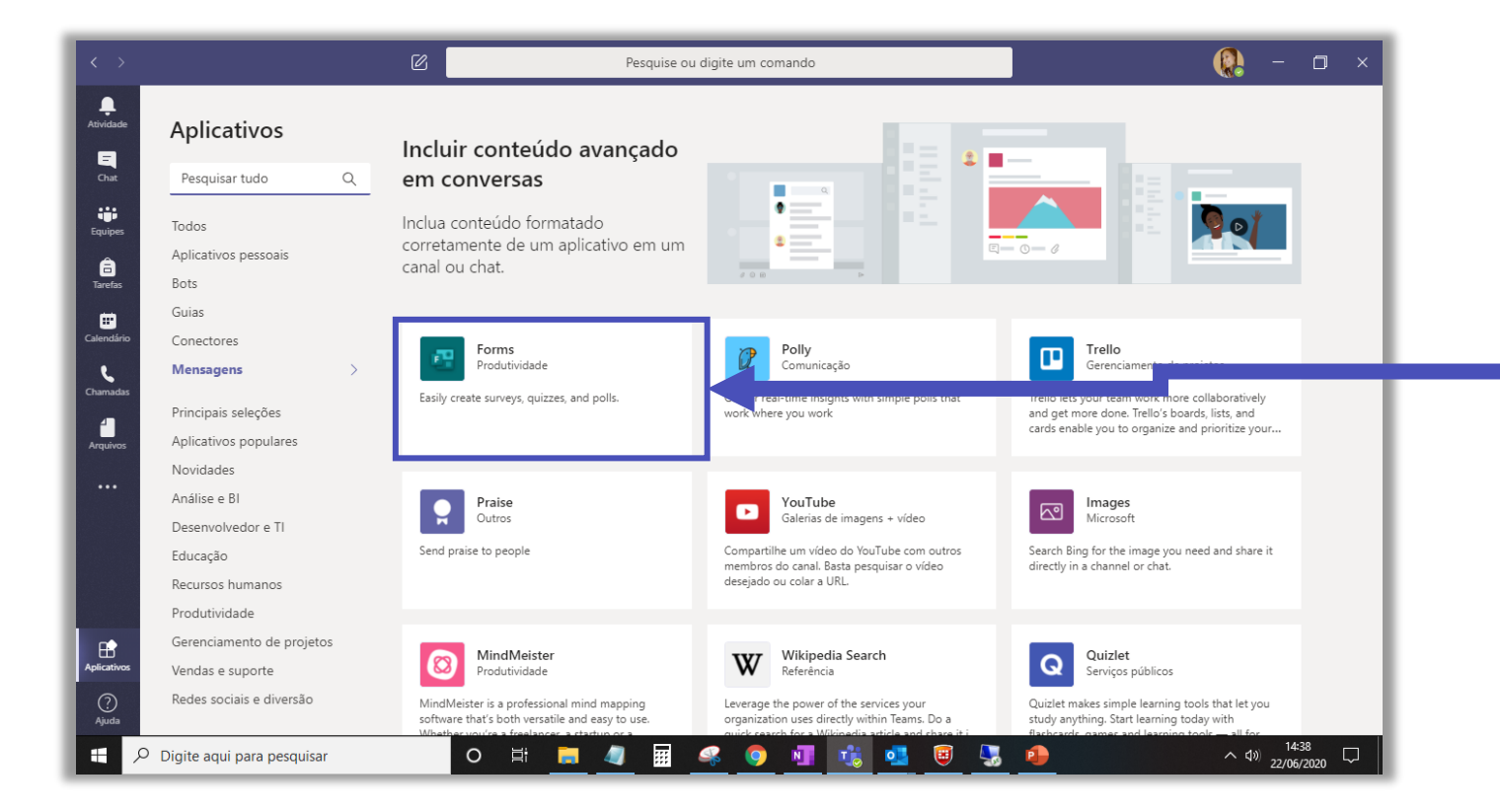

Essa são as opções de aplicativos que você pode adicionar como extensão a uma conversa.

Clique em cima do cartão com o nome da ferramenta para conhecer seus detalhes.

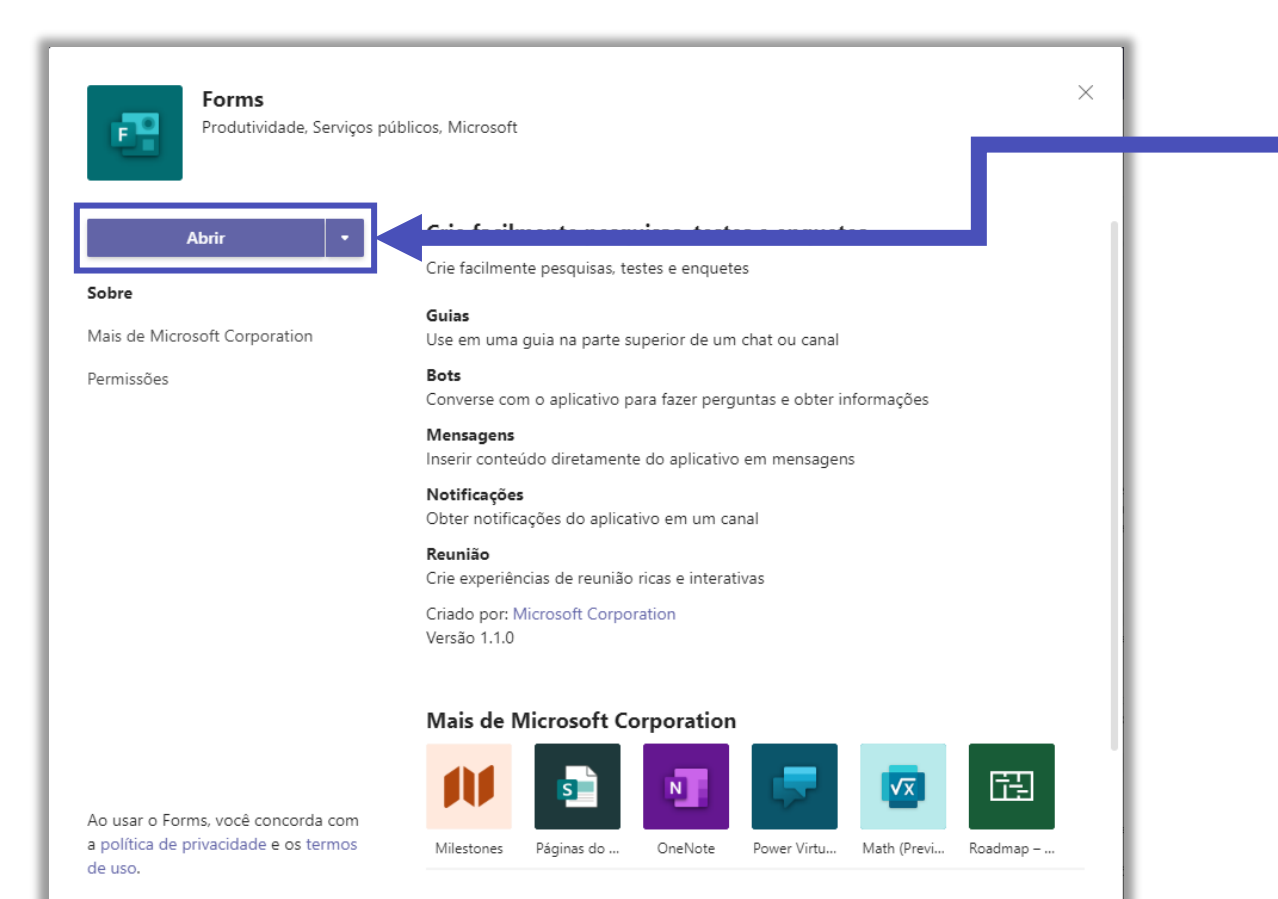

Veja algumas telas do aplicativo e explicação sobre seu funcionamento. Caso deseje, clique em **Adicionar**.

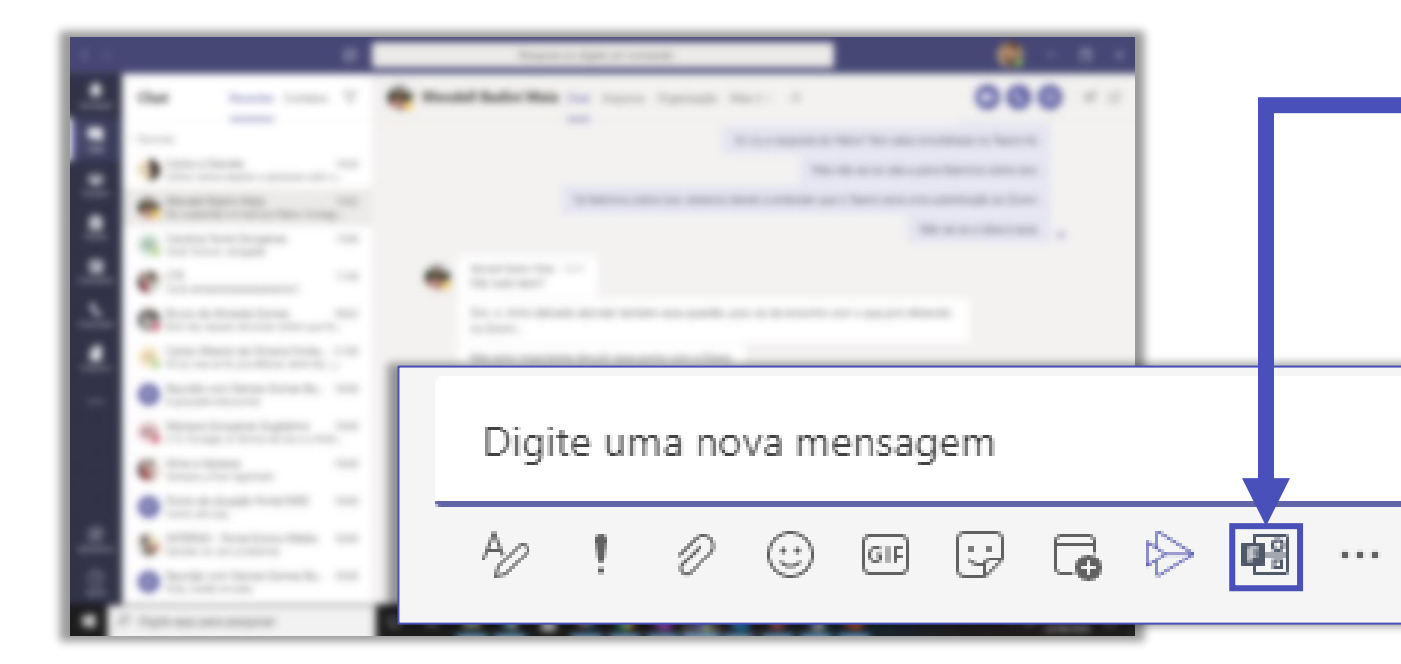

O ícone do aplicativo ficará disponível na barra abaixo do local de digitar mensagens.

Quando desejar utilizar essa extensão na área de conversa, basta clicar em cima do ícone e seguir as instruções.

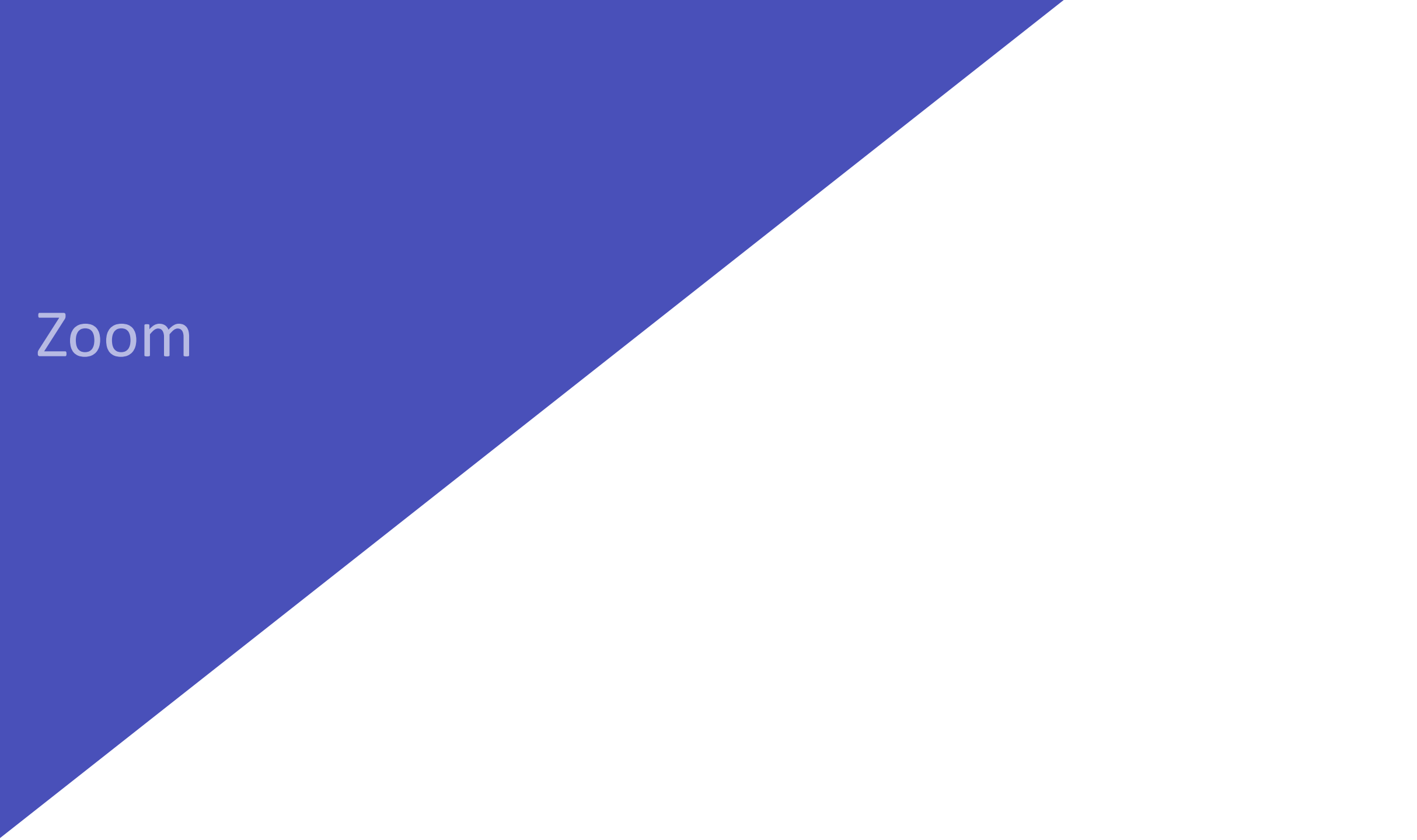

Adicione o aplicativo do Zoom como extensão de mensagem para realizar reuniões instantâneas ou agendar reuniões pelo Zoom dentro de uma conversa.

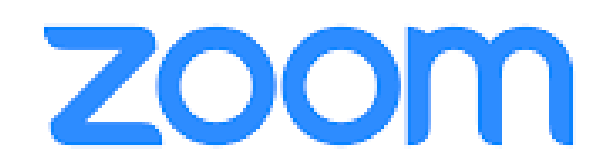

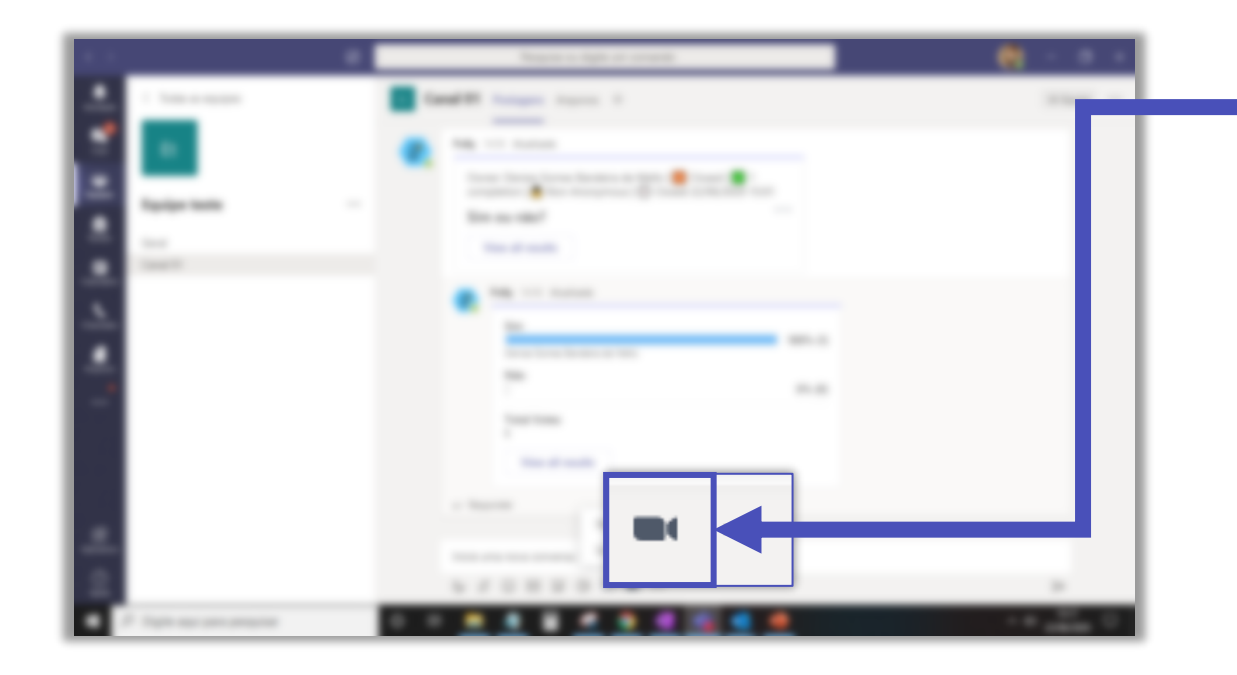

#### Ao adicionar o aplicativo do Zoom, o ícone ficará disponível na barra de extensões.

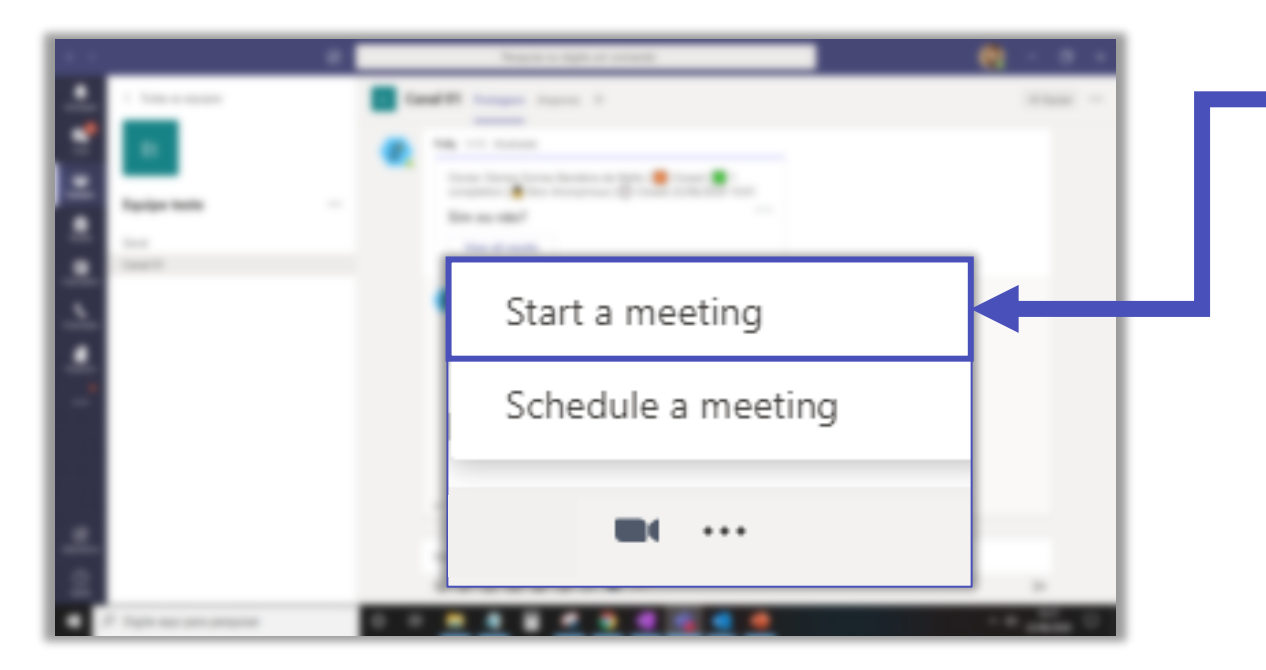

Clique no ícone do Zoom para começar uma reunião ou agendar uma reunião.

| Zoom<br>Start a meeting |       | ×     |
|-------------------------|-------|-------|
| 1                       | Торіс |       |
| Zoom Meeting            |       |       |
|                         |       | Start |

Veja como criar uma reunião instantânea.

Escolha um nome para a reunião (1) e clique em **Start** (2).

| < >          | Ø                            | Pesquise ou digite um comando | 🥘 – 🗇 ×          |   |
|--------------|------------------------------|-------------------------------|------------------|---|
|              | < Todas as equipes           | Canal 01 Destance Amine +     | C Environ        | _ |
| -<br>Chat    | Et                           |                               |                  |   |
| Equipes      | Equipe teste                 | Zoom                          |                  |   |
| E<br>Tarefas | Geral                        | Pounião 01                    |                  |   |
| Calendário   | Canal 01                     | Reunido 01                    |                  |   |
| Chamadas     |                              | Meeting ID: 99576529306       |                  |   |
| Arquivos     |                              |                               |                  |   |
|              |                              | Join Now                      |                  |   |
|              |                              |                               |                  |   |
|              |                              |                               |                  |   |
| ~            |                              |                               |                  |   |
| Aplicativos  |                              |                               |                  |   |
| ?<br>Ajuda   |                              |                               | ₽                |   |
|              | O Digite aqui para pesquisar | o h 📃 🦉 🖩 🧟 🧕 📶 😼 💁           | ^ (1)) 15:30 □ □ |   |

Será publicada na conversa o ID de uma reunião sem senha, os participantes da conversa precisam apenas clicar em **Join Now** e aguardar a sua entrada (anfitrião).

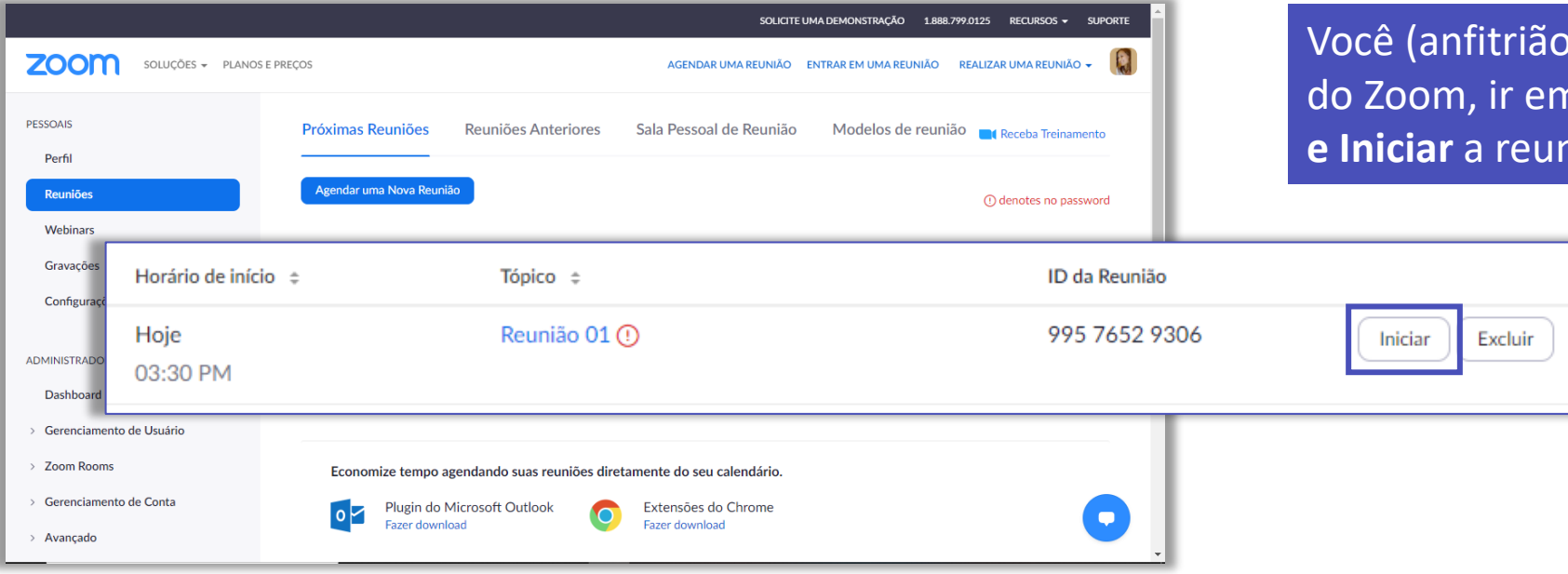

Você (anfitrião) deve entrar na sua conta no site do Zoom, ir em **Reuniões,** em **Próximas reuniões e Iniciar** a reunião gerada.

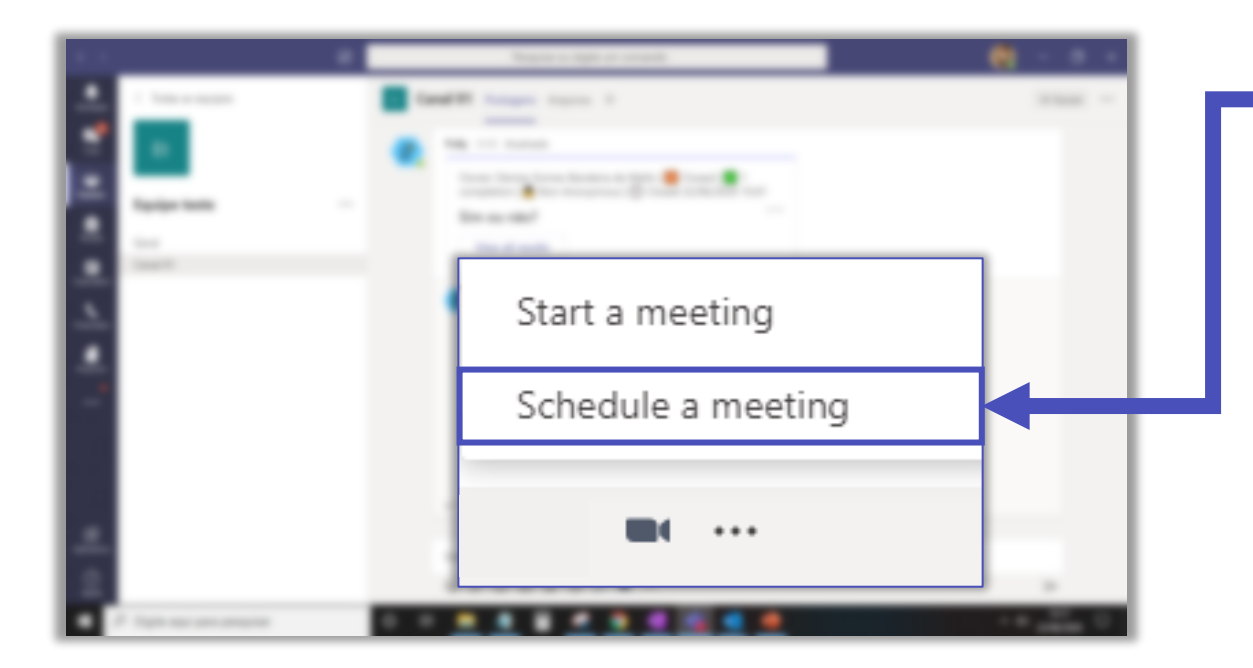

Para agendar uma reunião, clique em **Schedule a meeting**.

| Zoom                                                         |                                                     |                                         |                    | ×      |
|--------------------------------------------------------------|-----------------------------------------------------|-----------------------------------------|--------------------|--------|
| Schedule a meeting                                           | 9<br>Ng                                             |                                         |                    |        |
| Topic<br>Zoom Meeting                                        |                                                     |                                         |                    |        |
| Start<br>24 de jun de 2020                                   | 10:00 AM                                            | End<br>24 de jun de 2020                | 11:00 AM           |        |
| Time Zone<br>(GMT-03:00) Sao Paul                            | D                                                   |                                         |                    | ~      |
| Rooms (Optional)<br>Selecione uma opção                      |                                                     |                                         |                    | $\sim$ |
| Password (Optional)<br>Password                              |                                                     |                                         |                    |        |
|                                                              |                                                     |                                         |                    | Save   |
| Se você clicar em <b>Save</b> ,<br>a política de privacidade | adicionará <b>Zoom</b> a es<br>e os termos e condiç | sta equipe. Usando este aplica<br>ções. | tivo, você concord | da com |

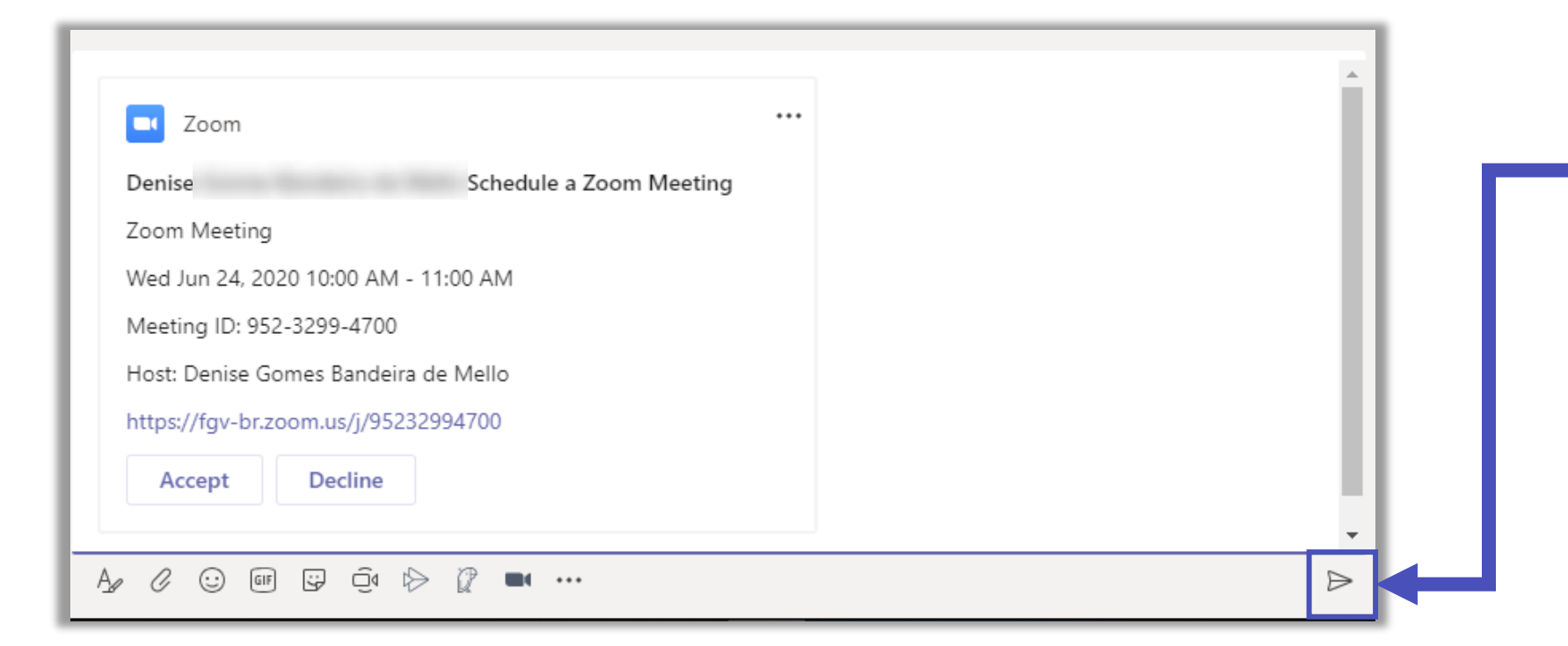

Na área de mensagens, aparecerá as informações da reunião. Clique em ▷ para publicar a mensagem no canal.

Todos os convidados receberão um e-mail e uma notificação com o convite da reunião.

No horário marcado, você deve entrar na sua conta no site do Zoom, ir em **Reuniões,** em **Próximas reuniões e Iniciar** a reunião agendada.

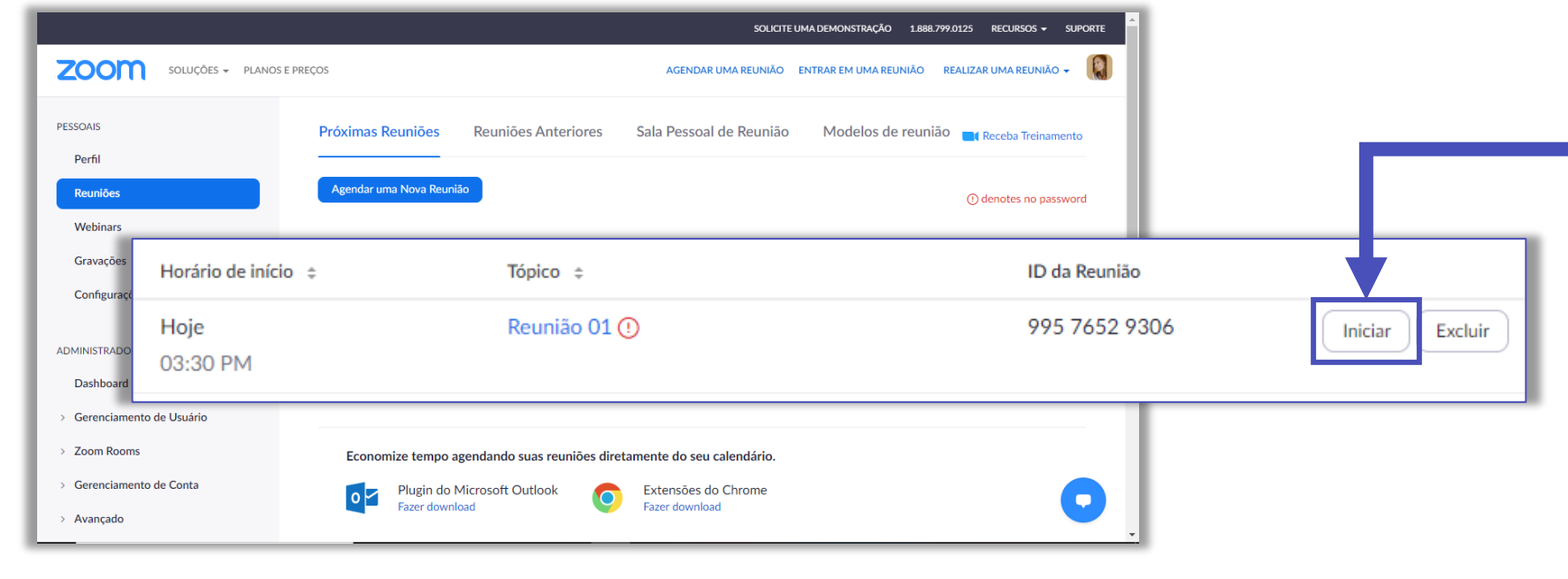

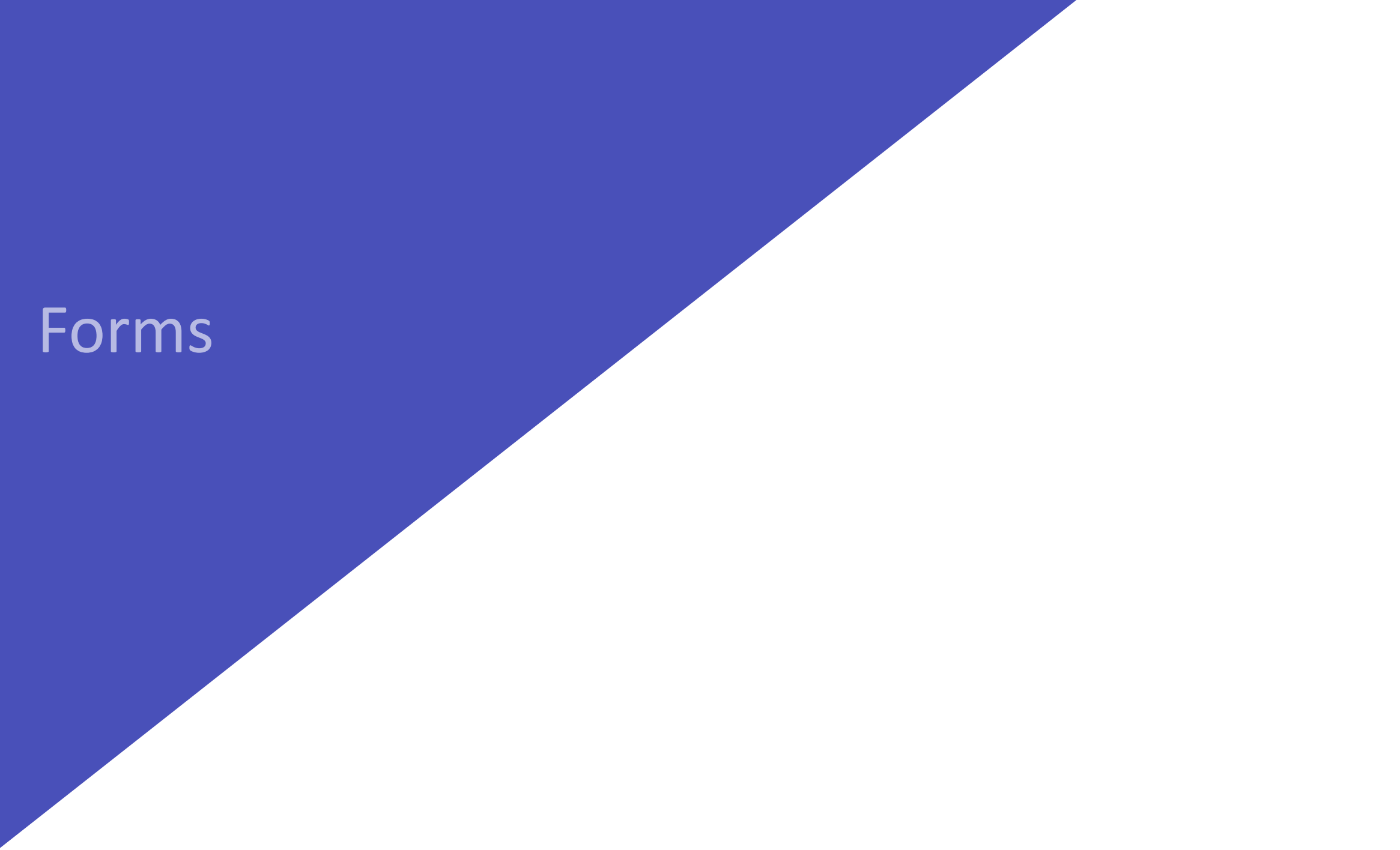

#### Para que serve a extensão do Forms?

Crie enquetes com os participantes de um canal em uma Equipe ou em um grupo de Chat.

| Forms<br>Powered by Microsoft Forms                                                                                                    | × |
|----------------------------------------------------------------------------------------------------|---|
| Pergunta                                                                                                    |   |
| Opção 1                                                                                                    |   |
| Opção 2                                                                                                    |   |
| + Adicionar opção Várias respostas                                                                                                    |   |
| <ul> <li>Compartilhar os resultados automaticamente depois da votação</li> <li>Mantenha o anonimato das respostas</li> <li>Salvar</li> </ul> |   |

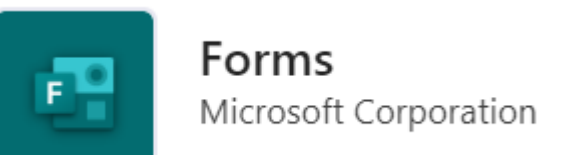

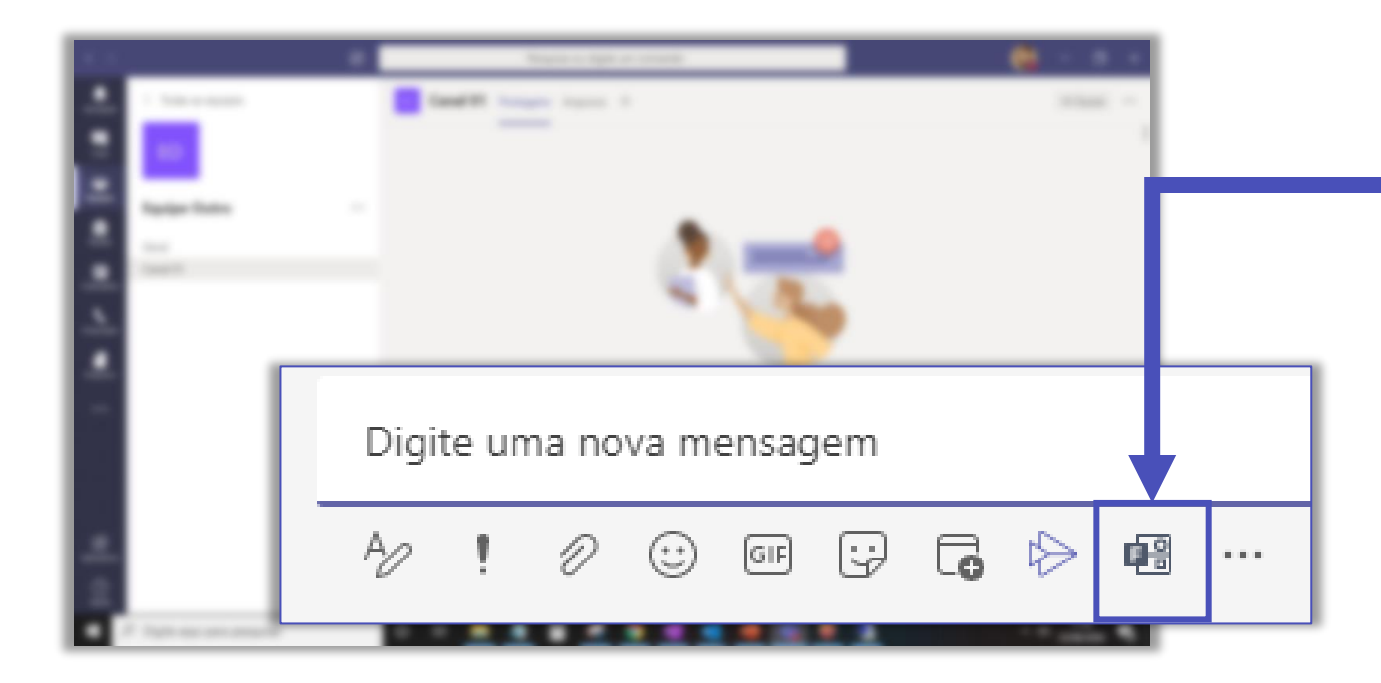

Ao adicionar o aplicativo **Forms**, o ícone ficará disponível na barra de extensões.

|                                                                                                    |                   | Digite a sua pergunta e as opo                                                   | ções de resposta   |
|----------------------------------------------------------------------------------------------------|-------------------|----------------------------------------------------------------------------------|--------------------|
| Forms Powered by Microsoft Forms                                                                                     | ×                 | Adicione mais opções, caso n                                                     | ecessário.         |
| Powered by Microsoft Porms                                                                                           |                   |                                                                                  |                    |
|                                                                                                    |                   |                                                                                  |                    |
| Pergunta                                                                                                    |                   | Selecione <b>Várias respostas</b> se                                             | a sua enquete      |
|                                                                                                    |                   | noderá ter mais de uma oncã                                                      | n de resposta      |
| Dpção 1                                                                                                    |                   | podera ter mais de ama opça                                                      |                    |
| Opcão 2                                                                                                    |                   |                                                                                  |                    |
| - [ ]                                                                                                    |                   |                                                                                  |                    |
| Adicionar opção                                                                                                    | Várias respostas  | A o colocionar acca anaño, a m                                                   | adida qua ac       |
|                                                                                                    |                   | AU Selecional essa opçao, a n                                                    | ieulua que as      |
|                                                                                                    |                   | resultado é apresentado na c                                                     | anversa            |
|                                                                                                    |                   |                                                                                  | 51100130.          |
|                                                                                                    |                   |                                                                                  |                    |
|                                                                                                    |                   | Forms 10:48 Atualizada                                                           |                    |
|                                                                                                    |                   | Forms 10:48 Atualizada                                                           | 50% (1)            |
|                                                                                                    |                   | Forms 10:48 Atualizada                                                           | 50% (1)            |
|                                                                                                    |                   | Forms 10:48 Atualizada                                                           | 50% (1)<br>50% (1) |
| Compartilhar os resultados automaticamente depois da                                                                 | votação           | Forms 10:48 Atualizada                                                           | 50% (1)<br>50% (1) |
| <ul> <li>Compartilhar os resultados automaticamente depois da</li> <li>Mantenha o anonimato das respostas</li> </ul> | votação           | Forms 10:48 Atualizada                                                           | 50% (1)<br>50% (1) |
| Compartilhar os resultados automaticamente depois da<br>Mantenha o anonimato das respostas                           | votação<br>Salvar | Forms 10:48 Atualizada<br>1<br>2<br>2 respostas<br>Selecione a opção caso queira | 50% (1)<br>50% (1) |

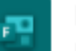

Forms Powered by Microsoft Forms

Aqui está uma visualização do cartão que você enviará.

FAC-Denise Gomes Bandeira de Mello Criou uma votação Anônimo; Resultados compartilhados  $\times$ 

Enviar

Editar

#### Você concorda?

🔾 Sim

🔿 Não sei

🔿 Não

**Enviar Voto** 

Após salvar a enquete, você pode editar os dados ou enviar para votação.

| Anônimo; Resultados compartilhados             | Criou uma votação          |
|------------------------------------------------|----------------------------|
| Você concorda?                                 |                            |
| O Sim                                          |                            |
| ○ Não sei                                      |                            |
| O Não                                          |                            |
| Enviar Voto                                    |                            |
|                                                |                            |
| Responder                                      |                            |
| Responder<br>ns 11:07                          |                            |
| Responder<br>ns 11:07<br>Sim                   | 0% (0)                     |
| Responder<br>ns 11:07<br>Sim<br>Não sei        | 0% (0)<br>0% (0)           |
| Responder<br>ns 11:07<br>Sim<br>Vão sei<br>Vão | 0% (0)<br>0% (0)<br>0% (0) |

Na área de Postagens da conversa ou da equipe será inserida a enquete com a área de resultados.

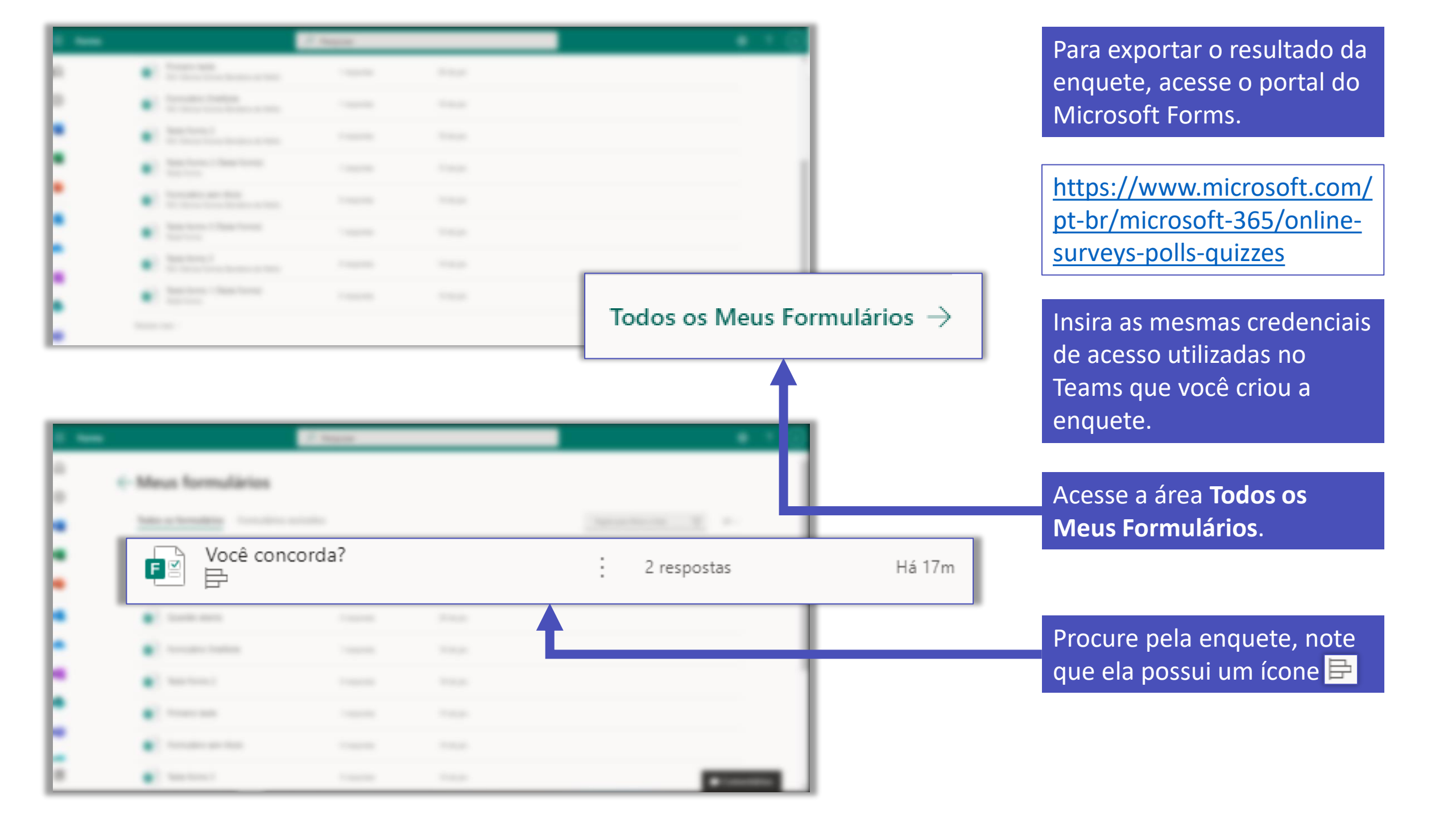

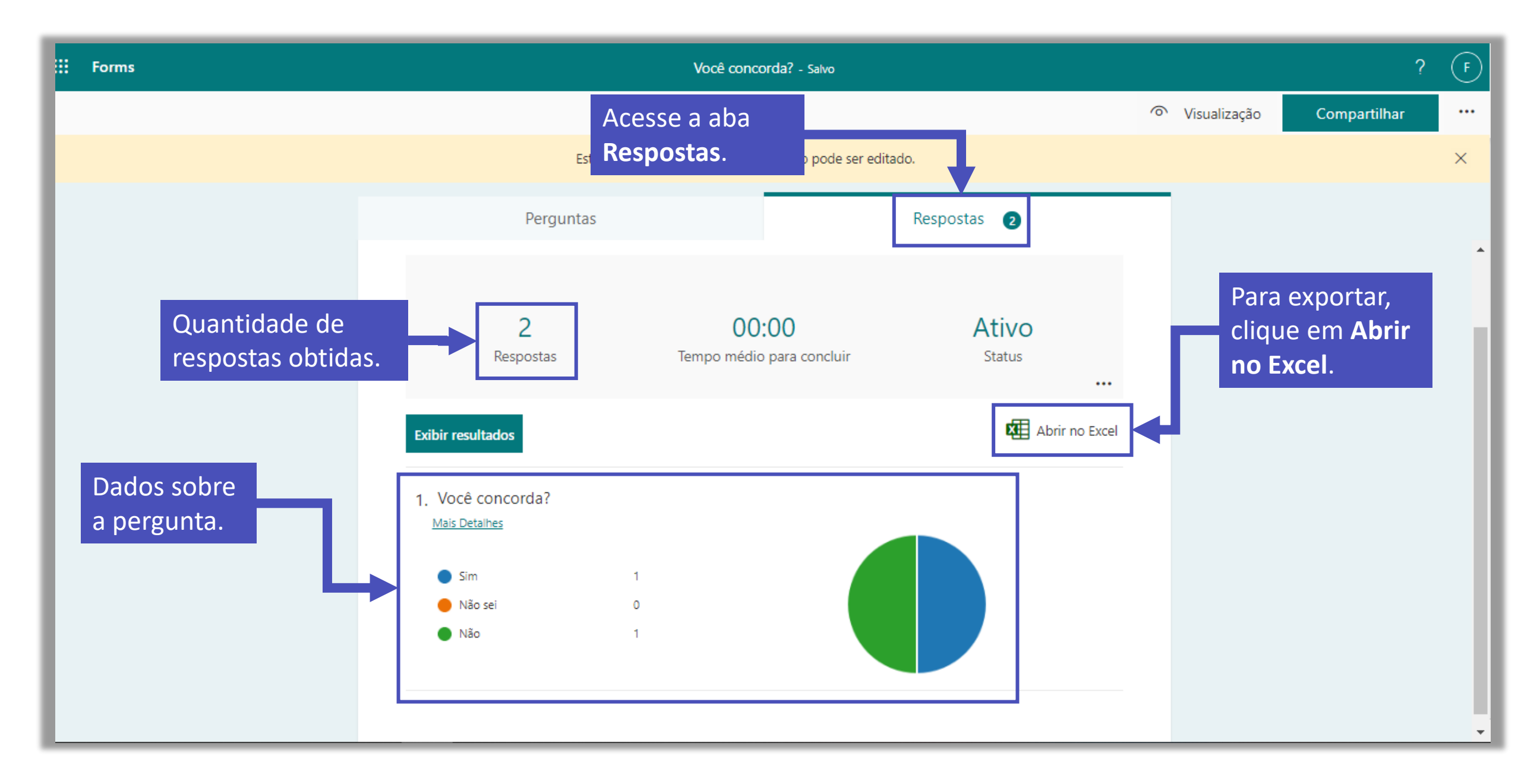

## Adicionando guias

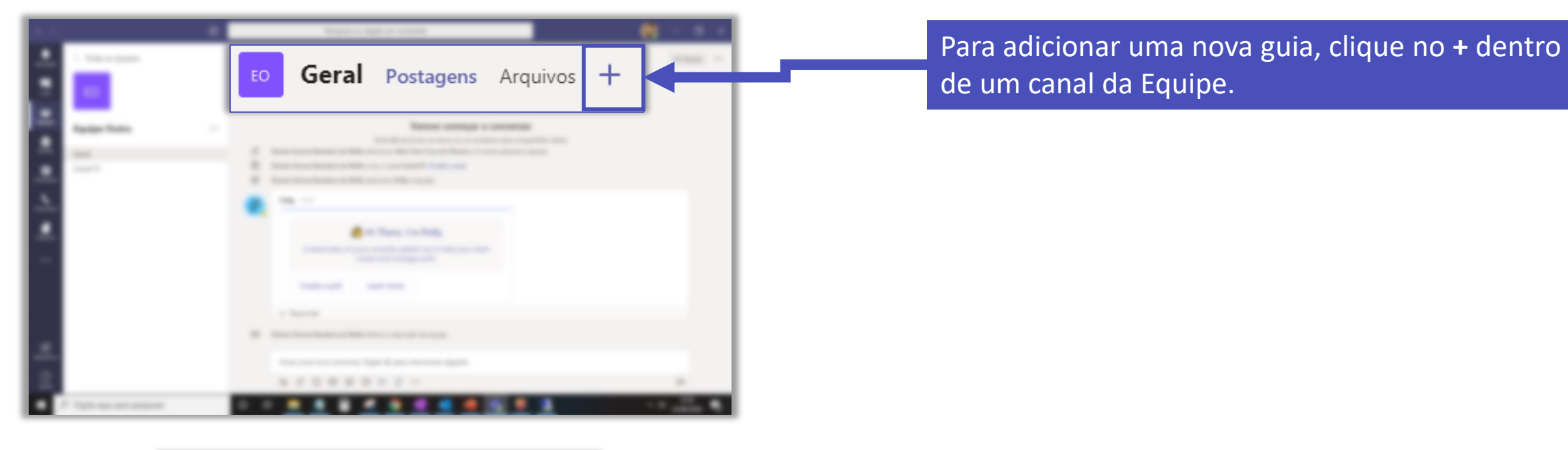

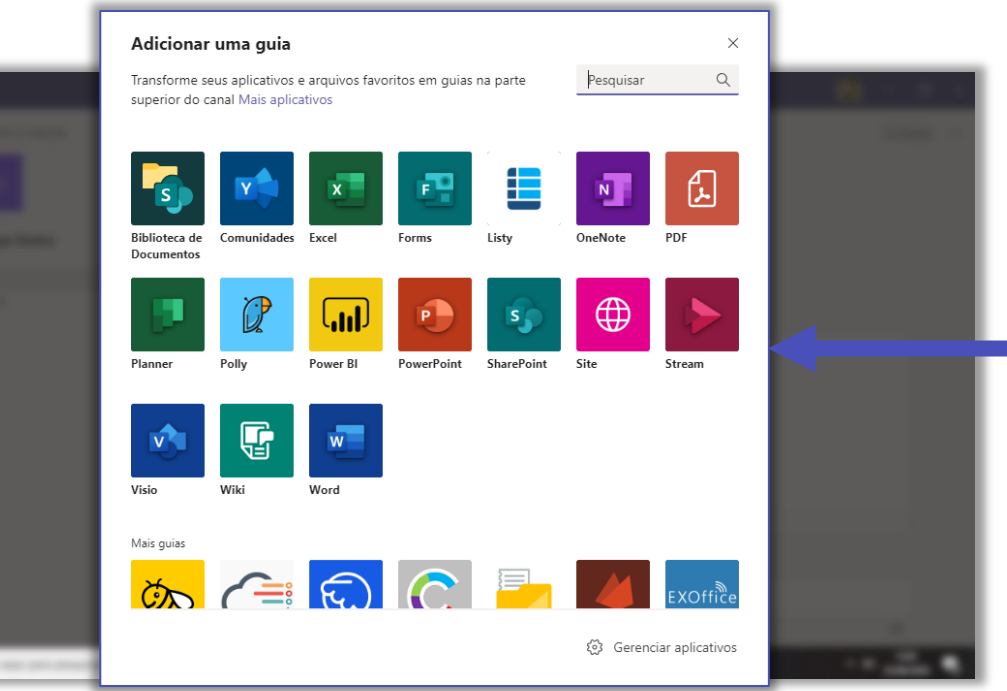

Serão apresentadas as sugestões de aplicativos para essa nova guia.

### Tasks by Planner

O Tasks by Planner é um aplicativo da Microsoft ideal para organizar tarefas. Ele possui diversas funcionalidades que facilitam na gestão das tarefas de um projeto, de uma equipe ou mesmo nas atividades individuais do dia-a-dia.

| Office 365 Change Management                                                                                                    | nt 🗄 Board 🖄 Charts …                                                                                                    |                                                                                                    | S 🚱 😰 🐮 +1 м                                                                                                    | embers 🗸 Filter (0) 🗸 Group by Due date 🗸                                                                                                    |
|----------------------------------------------------------------------------------------------------|----------------------------------------------------------------------------------------------------|----------------------------------------------------------------------------------------------------|----------------------------------------------------------------------------------------------------|----------------------------------------------------------------------------------------------------|
| ALate                                                                                                    | Today                                                                                                    | This week                                                                                                    | Next week                                                                                                    | Future                                                                                                    |
| +                                                                                                    | +                                                                                                    | +                                                                                                    | +                                                                                                    | +                                                                                                    |
| MC106623 - Updated feature: Project<br>Online Rollup of Task and Assignment<br>Timephased Data<br>Project Online<br>Control Control Contro | MC127797 - Updated feature: Enhanced folder and account access in Outlook for Android         Updated         Po.Additional Information         CD 102  2 2 100         CD 102  2 2 100         CD 102  2 100         CD 102  2 100 | MC124413 - Updated: We are converting documents<br>Vermer<br>Do Addisonal information<br>DI UZ 1 1<br>Sara Davis<br>MC124413 - Updated: We are converting your Yammer notes into Word Online documents<br>Updated<br>DI UZ 1 1<br>Updated<br>DI UZ 1 1<br>Di UZ 1 1<br>Di UZ 1 1<br>Di UZ 1 1 | WC1267732 - New feature: General Availability of Microsoft Graph Reporting APIs         New         © Additional Information         © 0129       2         If a rese         Xari Furse | MC127395 - We're making some changes<br>SharePoint Online pages<br>SharePoint Online pages<br>SharePoint<br>© Additional Information<br>III 02/14 1<br>© Brian Smith<br>MC126483 - New process for updating<br>Yammer user profiles<br>Yammer<br>© Additional Information<br>III 02/15 1 1<br>© Sara Davis<br>MC126483 - New process for updating<br>Yammer user profiles<br>New<br>0 Additional Information<br>III 02/15 1 1<br>© Kain Furse<br>MC120728 - Wi're removing Visio Web<br>Access from SharePoint Online<br>SharePoint<br>© Additional Information<br>III 02/15 1 |

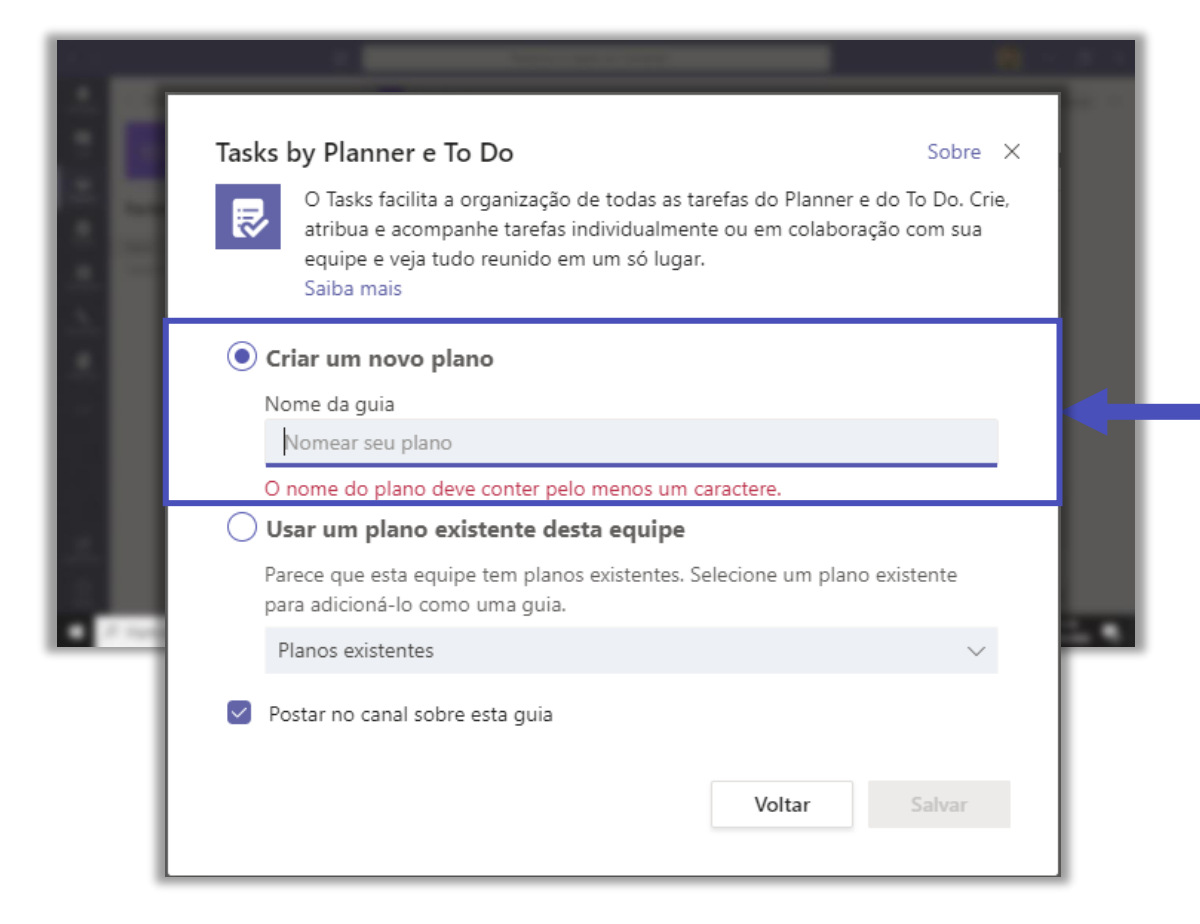

Ao adicionar a guia do Tasks by Planner no canal da sua equipe, será solicitado que você crie um novo plano ou associe um plano já existente na equipe.

Digite o nome do plano que ficará associado a equipe.

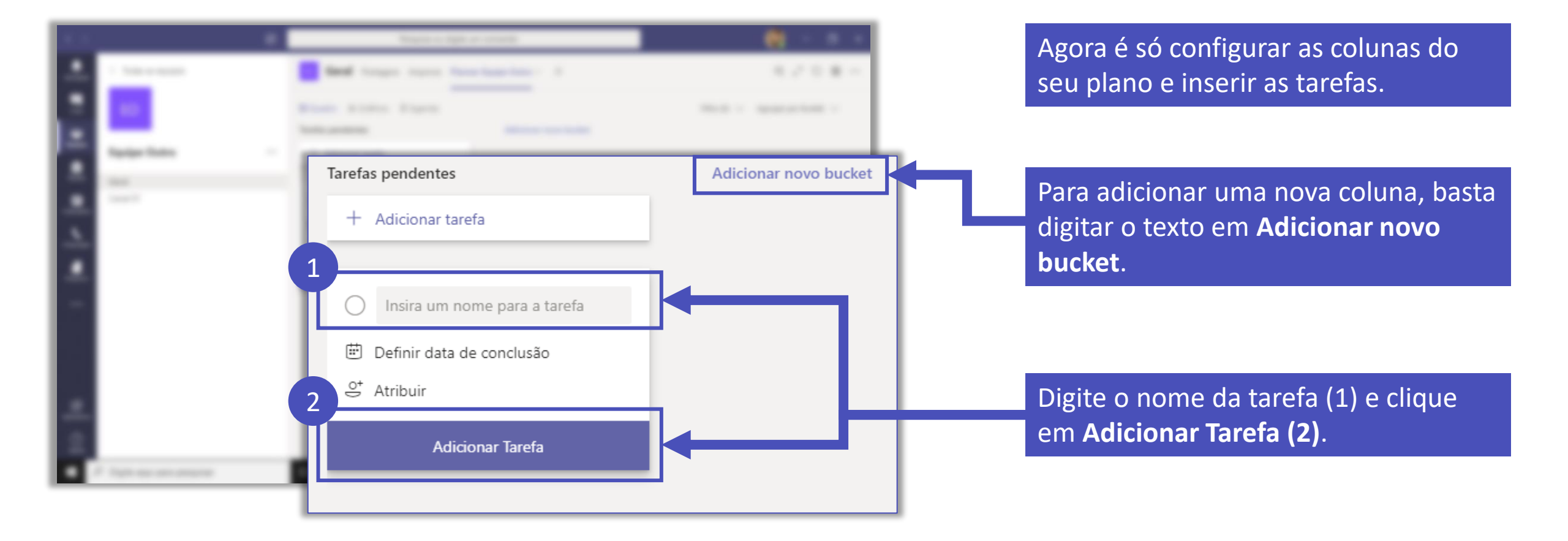

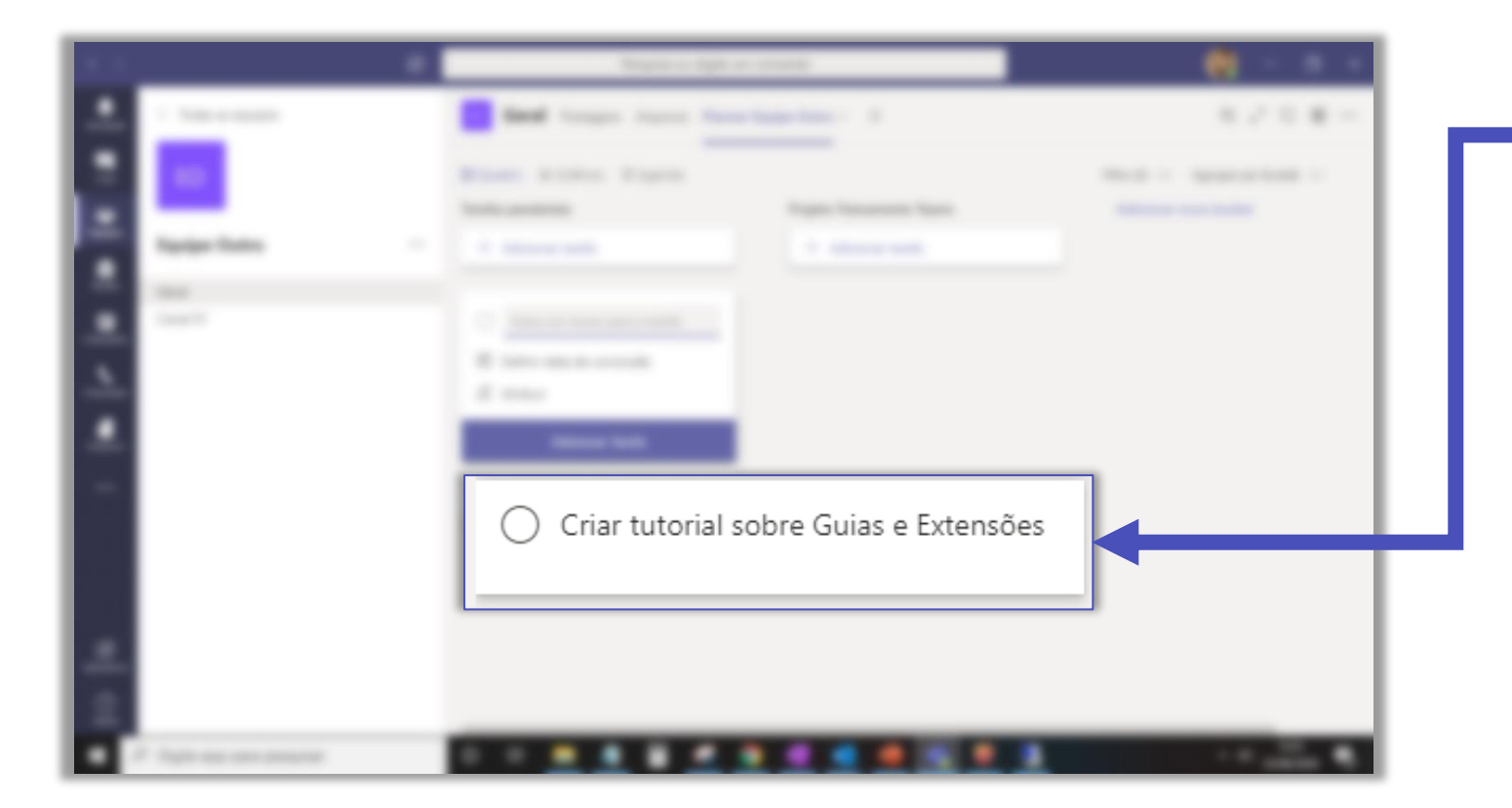

A nova tarefa foi criada, para editar as informações dessa tarefa, clique em cima do cartão.

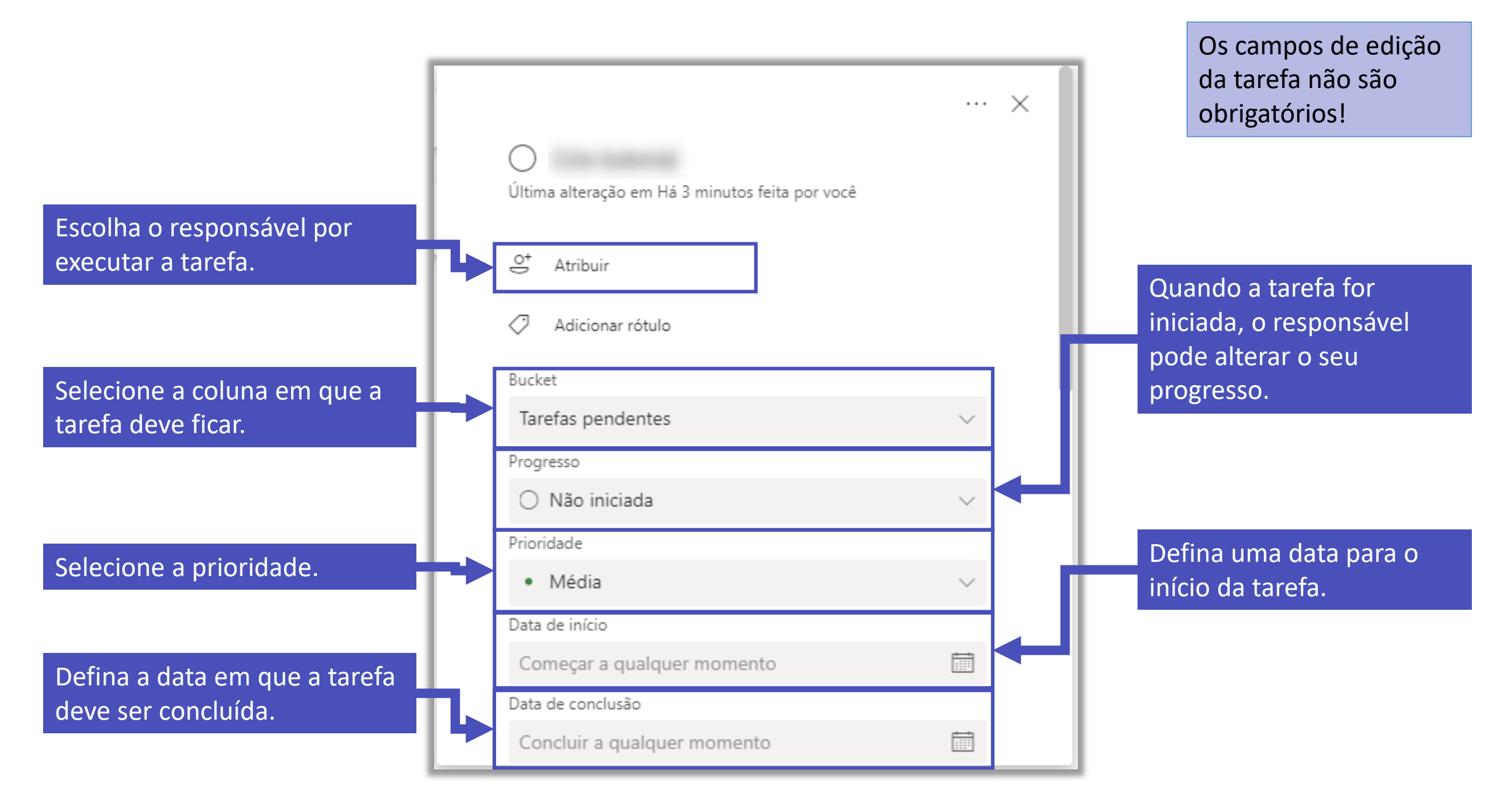

|                                                                               | Anotações<br>Digite uma descrição ou adicione anotações aqui | Faça alguma anotação<br>para direcionar o<br>responsável pela tarefa. |
|-------------------------------------------------------------------------------|--------------------------------------------------------------|-----------------------------------------------------------------------|
| Crie um checklist com as<br>ações necessárias para a<br>realização da tarefa. | Lista de verificação<br>🔿 Adicionar um item                  |                                                                       |
| Selecione os anexos.                                                          | Anexos<br>Adicionar anexo                                    | Enquanto a tarefa<br>não for concluída,<br>todos os envolvidos        |
|                                                                               | Comentários<br>Digite sua mensagem aqui                      | podem adicionar<br>comentários.                                       |
|                                                                               | Enviar                                                       |                                                                       |

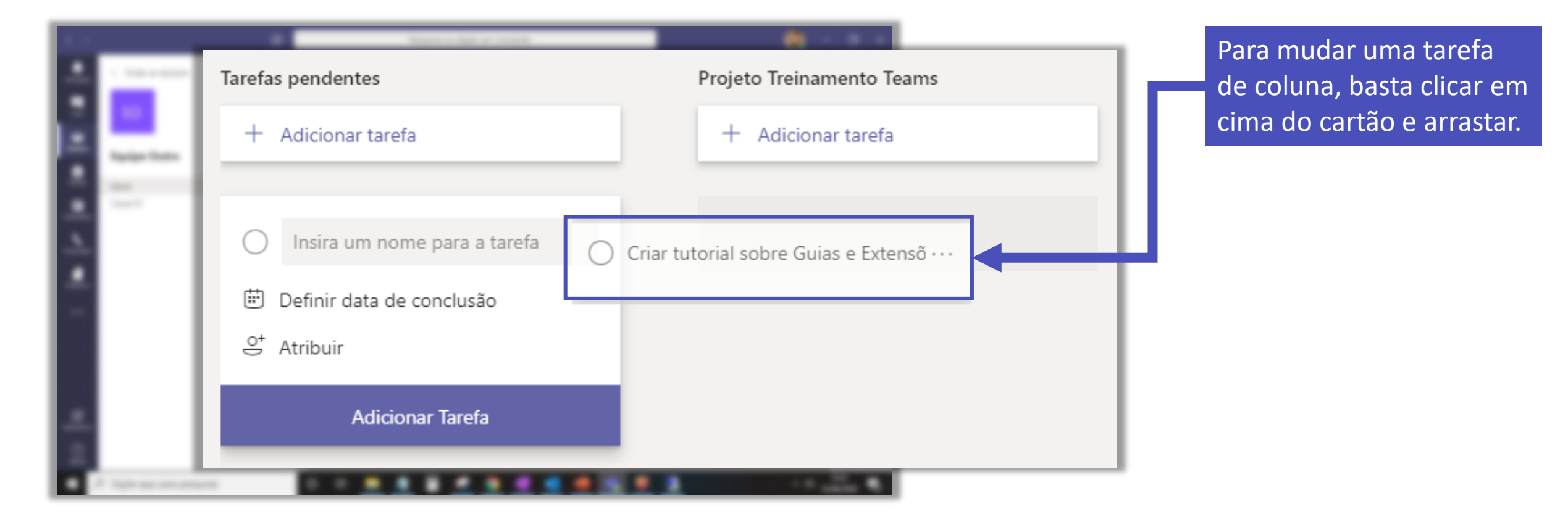

| $\langle \rangle$                  |                    | Ø | Pesquise ou digite ur                                 | n comando                                                                                                    | ( <b>Q</b> – a ×                  |
|------------------------------------|--------------------|---|-------------------------------------------------------|----------------------------------------------------------------------------------------------------|-----------------------------------|
| Atividade                          | < Todas as equipes |   | Geral Postagens Arquivos Planne                       |                                                                                                    |                                   |
| <b>E</b><br>Chat                   |                    |   | 🗓 Quadro 🖺 Gráficos 🖻 Agenda                          |                                                                                                    | Filtro (0) 🗸 Agrupar por Bucket 🗸 |
|                                    |                    |   | Tarefas pendentes                                     | Projeto Treinamento Teams                                                                                                    | Adicionar novo bucket             |
| Equipes                            | Projetos           |   | + Adicionar tarefa                                    | + Adicionar tarefa                                                                                                    |                                   |
| Tarefas                            | Geral              |   |                                                       |                                                                                                    |                                   |
| Calendário<br>Chamadas<br>Arquivos | Canal 01           |   | Treinamentos         Agendar os treinamentos de Teams | Tutoriais         Criar tutorial sobre Guias e Extensões         24/06         Denise         Tutoriais         Criar tutorial sobre instalação do Teams         23/06         WB Wendell |                                   |
| Aplicativos                        |                    |   |                                                       | Mostrar concluídas 1 🗸                                                                                                    | 13:35                             |

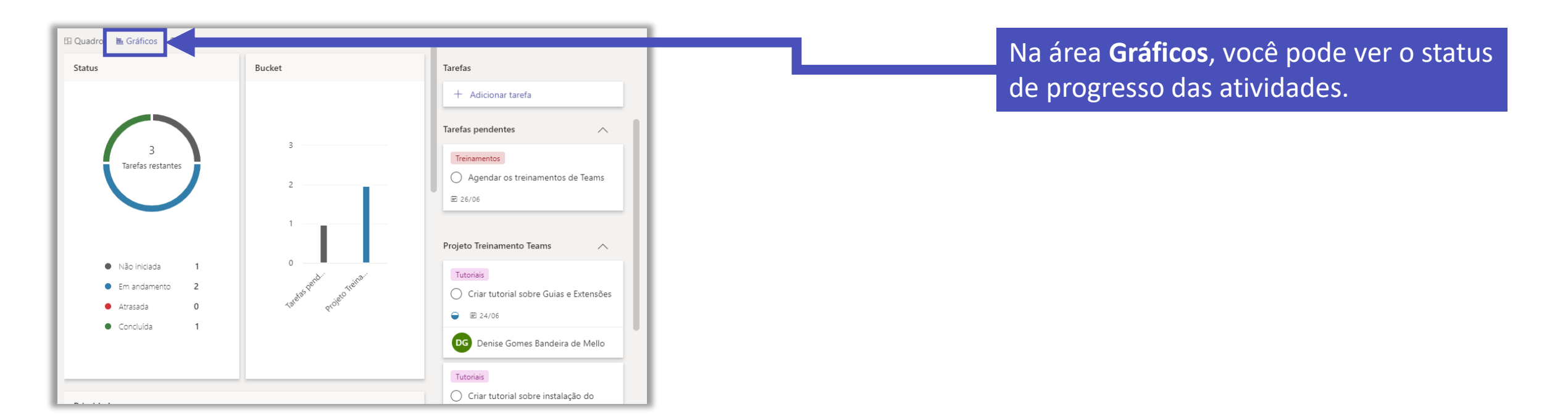

| ∃Quadro ⊨ | Gráficos 🖷 A          | genda                                 |                       |                        |                | Semana <b>Mês</b> | Tarefas não agendadas     |
|-----------|-----------------------|---------------------------------------|-----------------------|------------------------|----------------|-------------------|---------------------------|
| Domingo   | Segunda-feira         | Terça-feira                           | Quarta-feira          | Quinta-feira           | Sexta-feira    | Sábado            | + Adicionar tarefa        |
| 31        | 1                     | 2                                     | 3                     | 4                      | 5              | 6                 | Tarefas pendentes         |
| 7         | 8                     | 9                                     | 10                    | 11                     | 12             | 13                | Projeto Treinamento Teams |
| 14        | 15                    | 16                                    | 17                    | 18                     | 19             | 20                | Concluída                 |
| 21        | 22 de Jun             | nho de 2020                           | ×                     | <b>25</b><br>s +1 mais | 26<br>5 +1 mai | 27<br>s           | conclude                  |
| 28        | Agendar<br>🝚 Criar tu | os treinamentos<br>Itorial sobre Guia | de Teams<br>as e Exte | 2                      | 3              | 4                 |                           |
| 5         | 🝚 Criar tu            | utorial sobre inst                    | alação d              | 9                      | 10             | 11                |                           |
|           |                       |                                       |                       |                        |                |                   |                           |
|           |                       |                                       |                       |                        |                |                   |                           |

Na área **Agenda**, você pode ver o período de cada tarefa.

#### OneNote

Dependendo do tipo de equipe, o OneNote tem funções diferentes. Nesse tutorial vamos abordar as funções básicas da ferramenta.

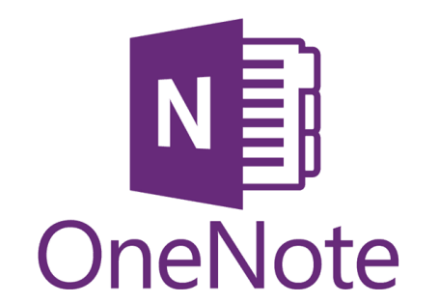

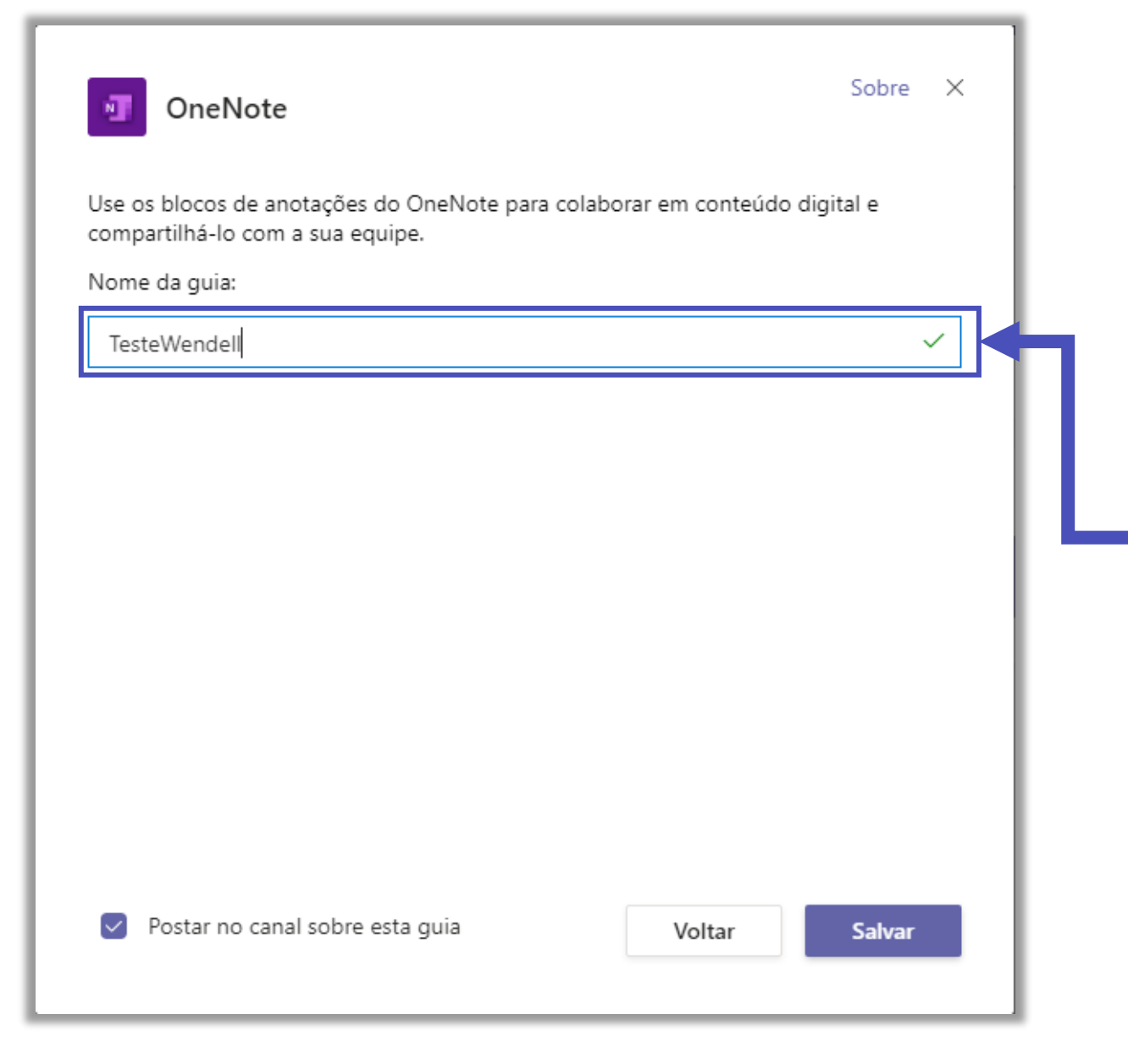

Ao adicionar a guia do OneNote no canal da sua equipe, será solicitado que você crie um novo bloco de anotações e adicione um nome à guia.

Digite o nome do bloco de anotações que ficará associado ao canal e disponível a todos os membros.

| Canal 01 Postagens Arquivos Bloco de anotações                                                                                                    | O Bloco de Anotações ficará disponível nas guias do canal. |
|----------------------------------------------------------------------------------------------------|------------------------------------------------------------|
| Arquivo       Página Inicial       Inserir       Desenhar       Exibir       Ajuda       Abrir no navegador $\checkmark$ Image: Calibri Light       V       Image: Calibri Light       V       Image: Calibri Light       V       Image: Calibri Light       V       Image: Calibri Light       V       Image: Calibri Light       Image: Calibri Light       V       Image: Calibri Light       Image: Calibri Light       Ima | Para acessar as seções e as páginas do bloco, clique em .  |
|                                                                                                    |                                                            |

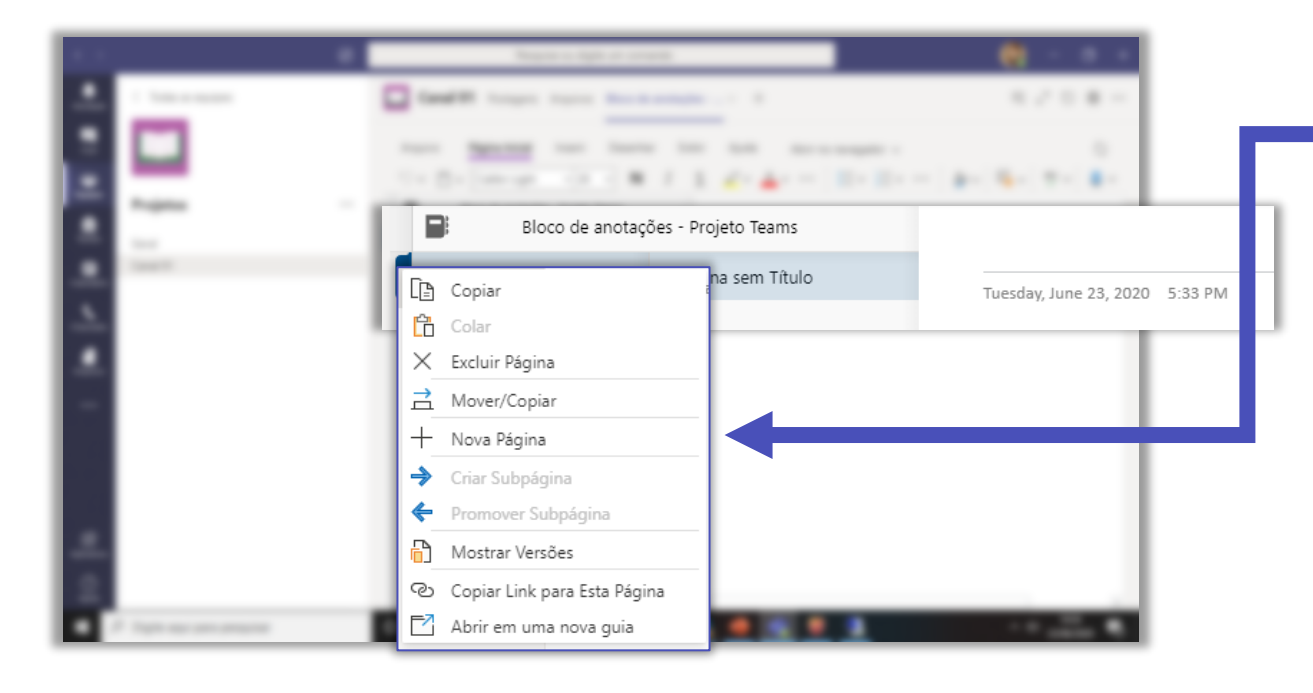

Para editar e adicionar nova página, clique com o botão direito.

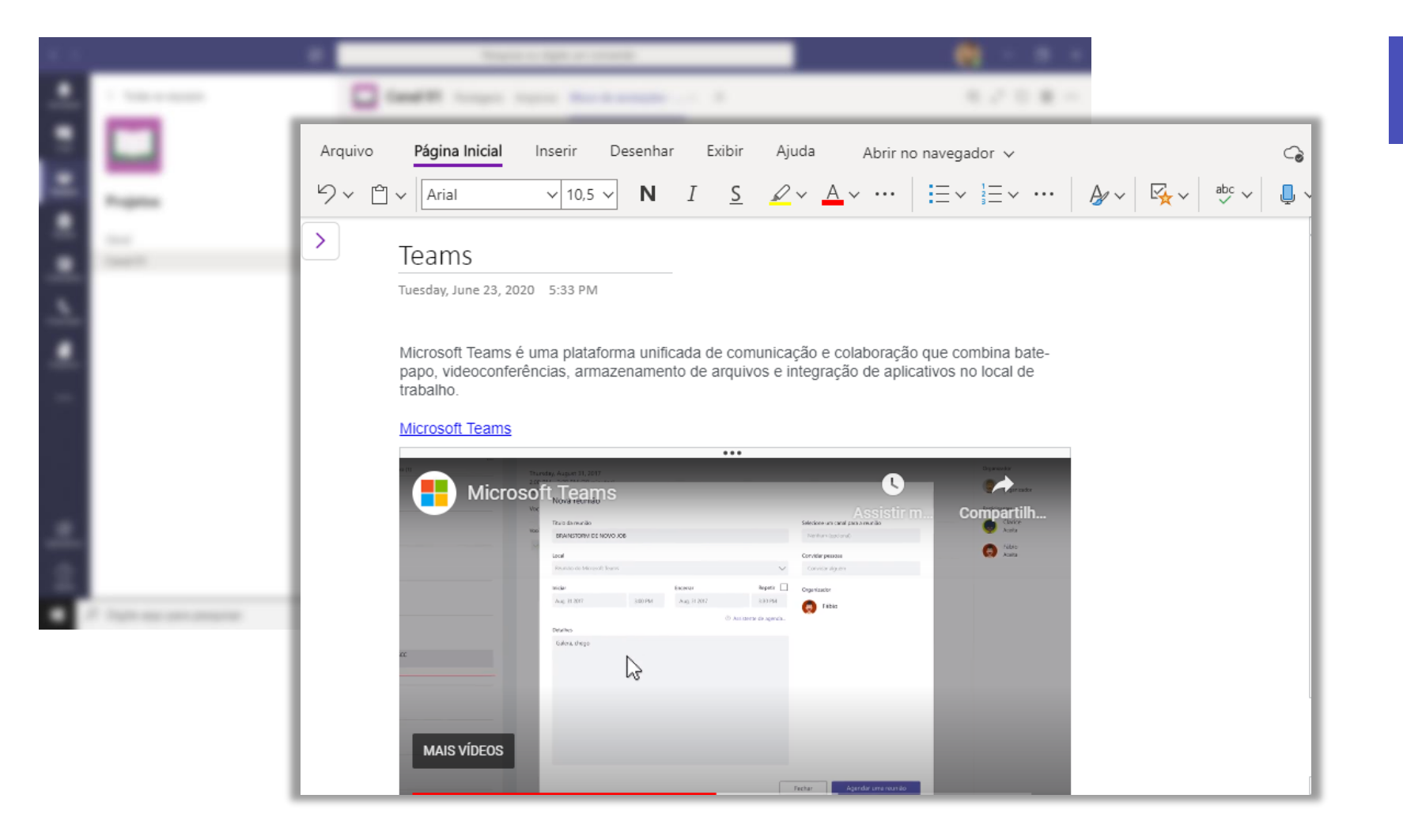

Este é um exemplo de página do OneNote.

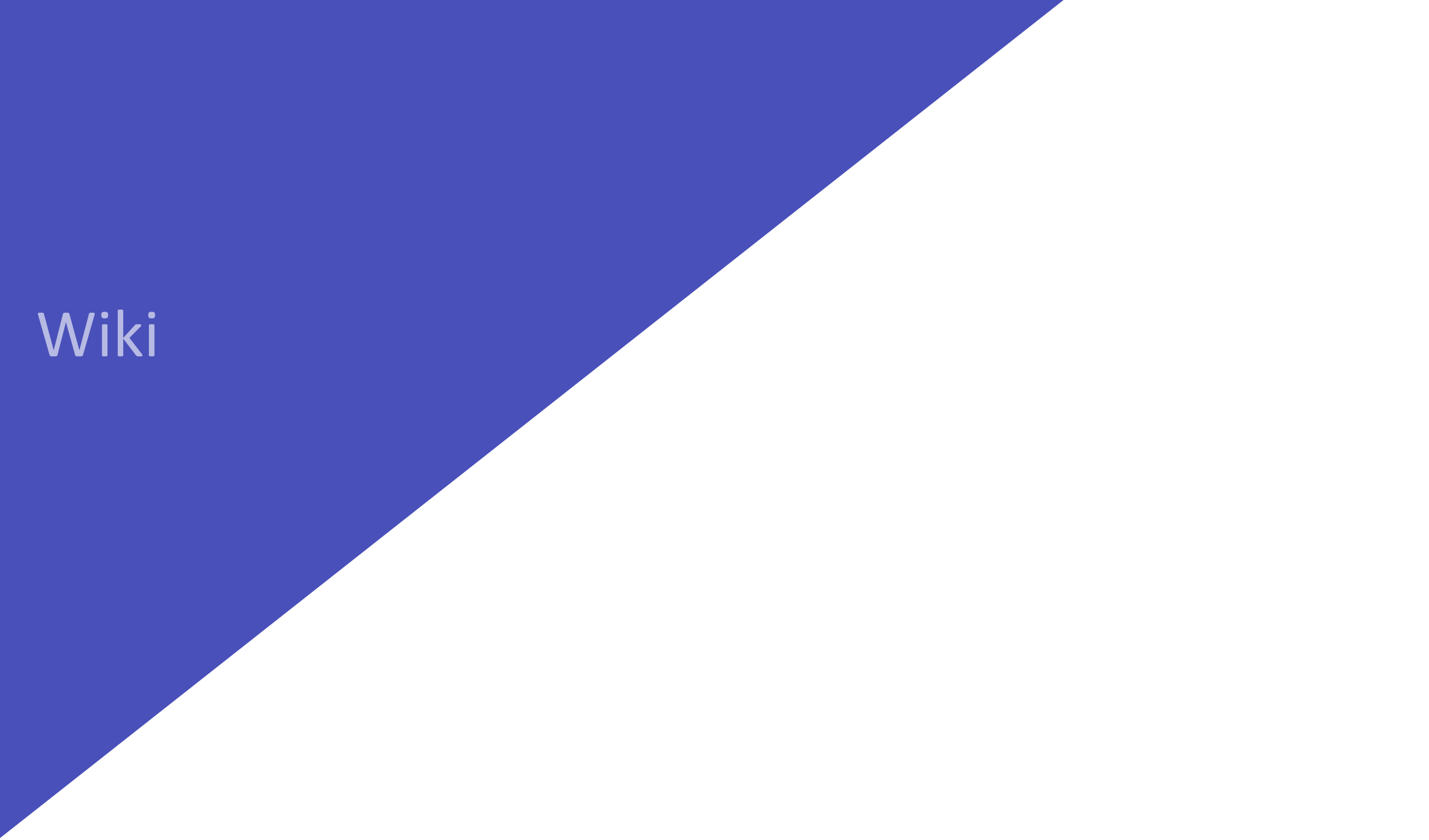

É um editor de texto inteligente baseado em uma página de informações, que pode ser editada e rascunhada, e serve para compartilhar atividades recentes com outras pessoas dentro de uma equipe ou fazer anotações pessoais.

## Wiki para equipes

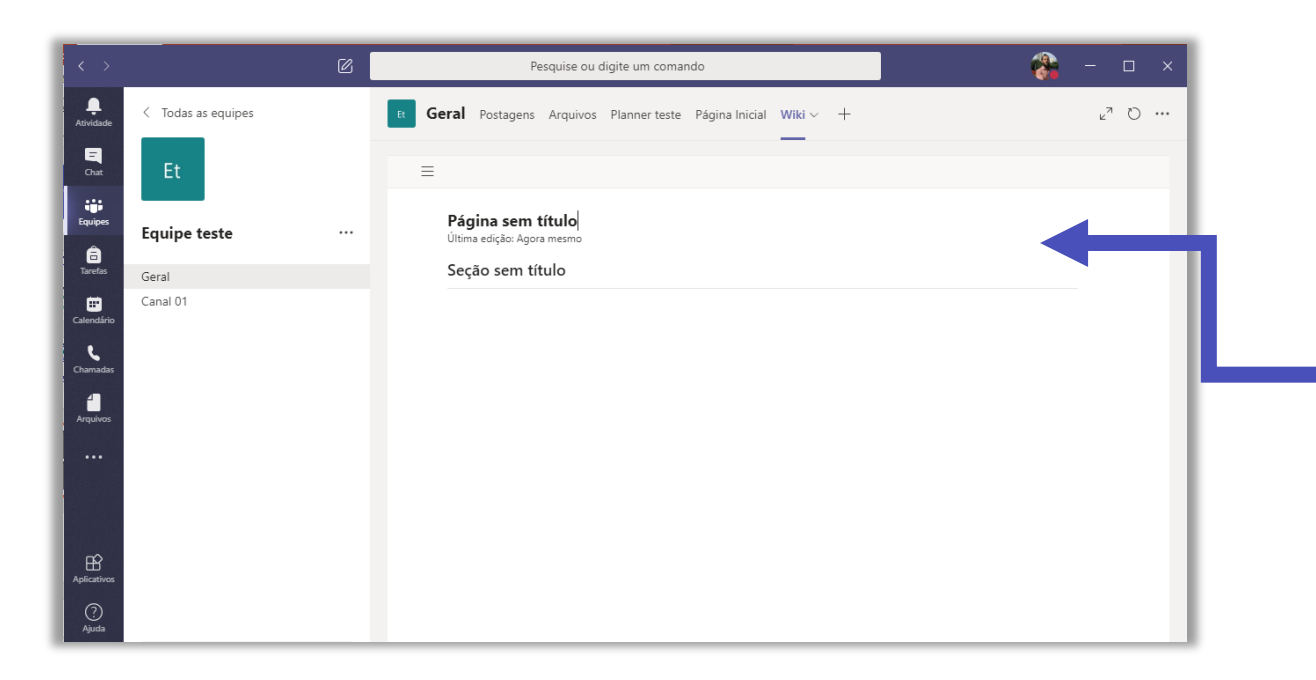

A configuração inicial da Wiki é composta pelo título da página e da seção. Estes campos são editáveis, basta clicar em cima dos espaços.

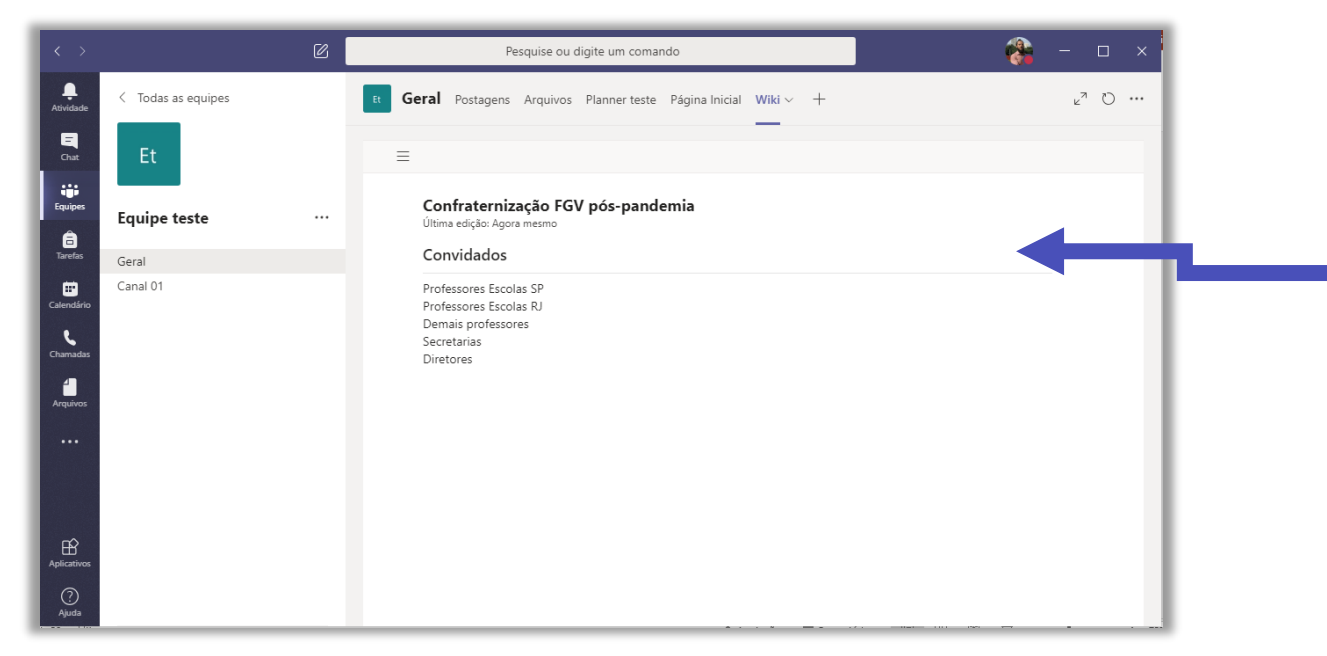

Neste exemplo vamos simular o compartilhamento de dados e informações para organização de uma festa. Desta forma, já personalizamos o título da página para **Confraternização FGV pós-pandemia**, editamos o nome da primeira seção e mudamos para **Convidados,** tal como inserimos nesta seção a lista de convidados que comparecerão à festa.

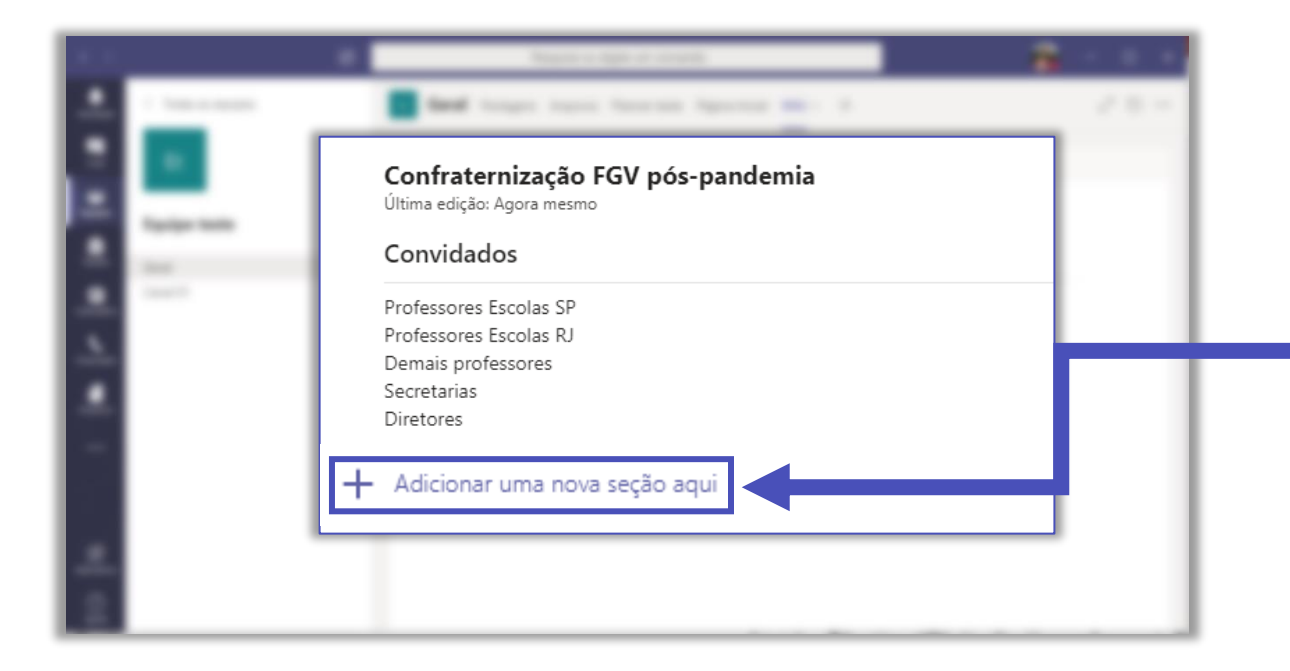

Como sabemos, vários fatores são necessários para a preparação de uma festa. Desta forma vamos precisar adicionar novas seções à nossa Wiki para listar e compartilhar com os membros da equipe as informações que precisam ser do conhecimento de todos. Então, clique em **Adicionar uma nova seção aqui**.

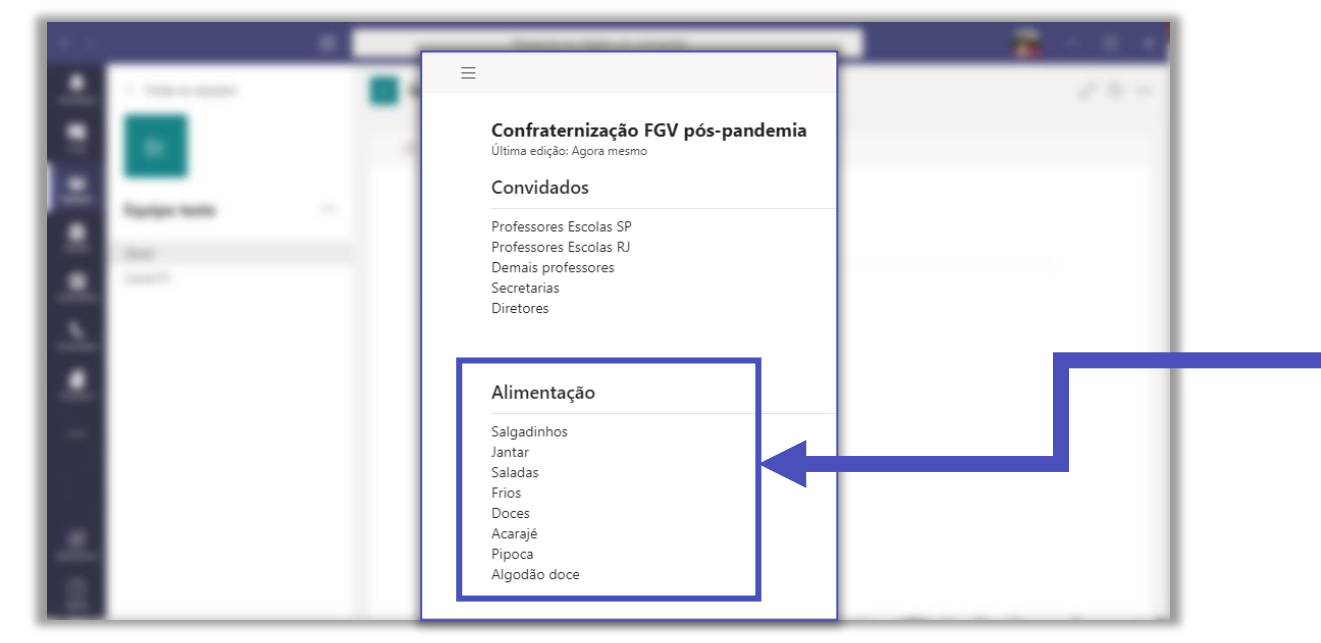

Observe que agora já inserimos na nova seção a lista **Alimentação**, com todos os itens que irão compor o cardápio da festa. É possível adicionar quantas seções achar necessário. Tomando por base nosso exemplo, poderíamos adicionar as seções: bebidas, segurança, convites, brindes, músicas etc.

| 16.10    |                                                                                                    | Name of Applications and                                                                                                    |       |
|----------|----------------------------------------------------------------------------------------------------|----------------------------------------------------------------------------------------------------|-------|
|          | <ul> <li>Teste or research</li> </ul>                                                                                                    | Seed larger many fearmer lighting and the                                                                                                    | 2.8.4 |
|          |                                                                                                    |                                                                                                    |       |
| 1        |                                                                                                    |                                                                                                    |       |
|          | Name of Control of Control of Con | The second second secon |       |
|          |                                                                                                    |                                                                                                    |       |
| <u>.</u> |                                                                                                    |                                                                                                    |       |
|          |                                                                                                    |                                                                                                    |       |
| -        |                                                                                                    |                                                                                                    |       |
|          |                                                                                                    |                                                                                                    |       |
|          |                                                                                                    |                                                                                                    |       |
| -        |                                                                                                    |                                                                                                    |       |
|          |                                                                                                    |                                                                                                    |       |

Clicando no ícone **Expandir / Recolher menu do Wiki**, será exibido ou deixará oculto o sumário com todas as seções da sua guia.

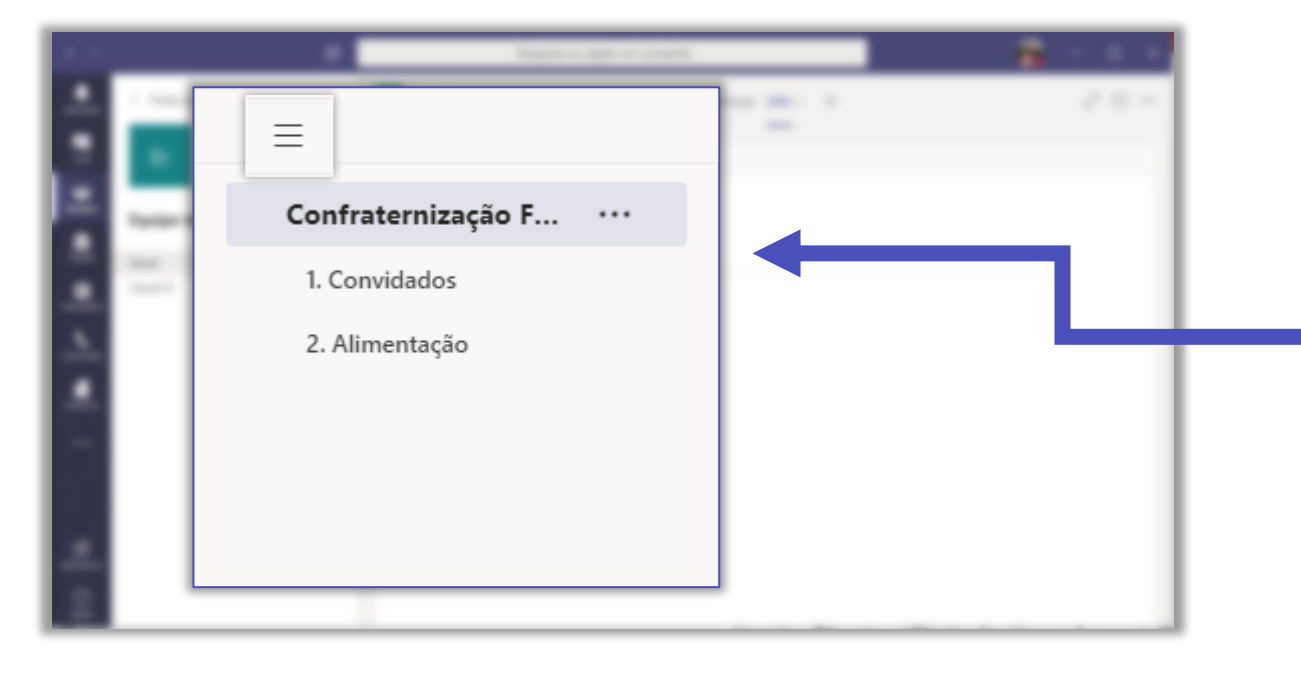

A estrutura do sumário é semelhante a que é exibida ao lado. Observe que podemos encontrar as seções **Convidados** e **Alimentação** listadas nele.

#### Wiki individual

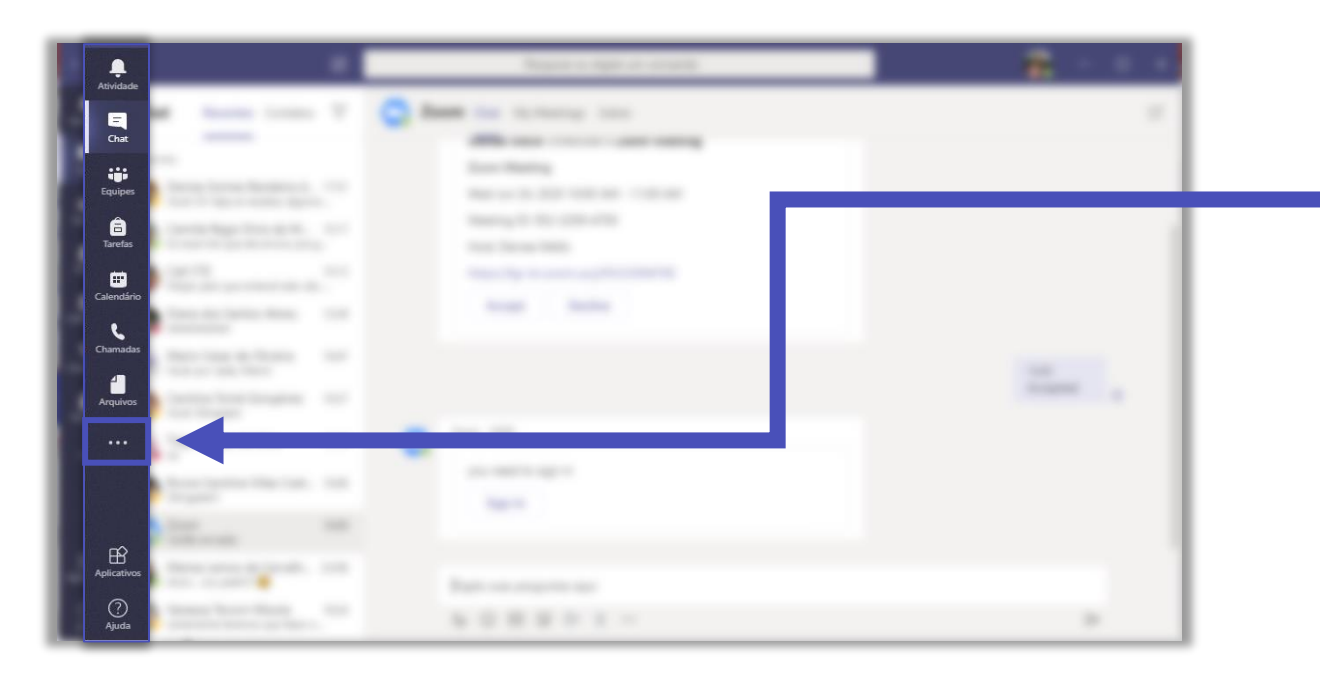

Para criar uma Wiki individual, com dados que somente você terá acesso, clique em **Mais aplicativos adicionados (...).** 

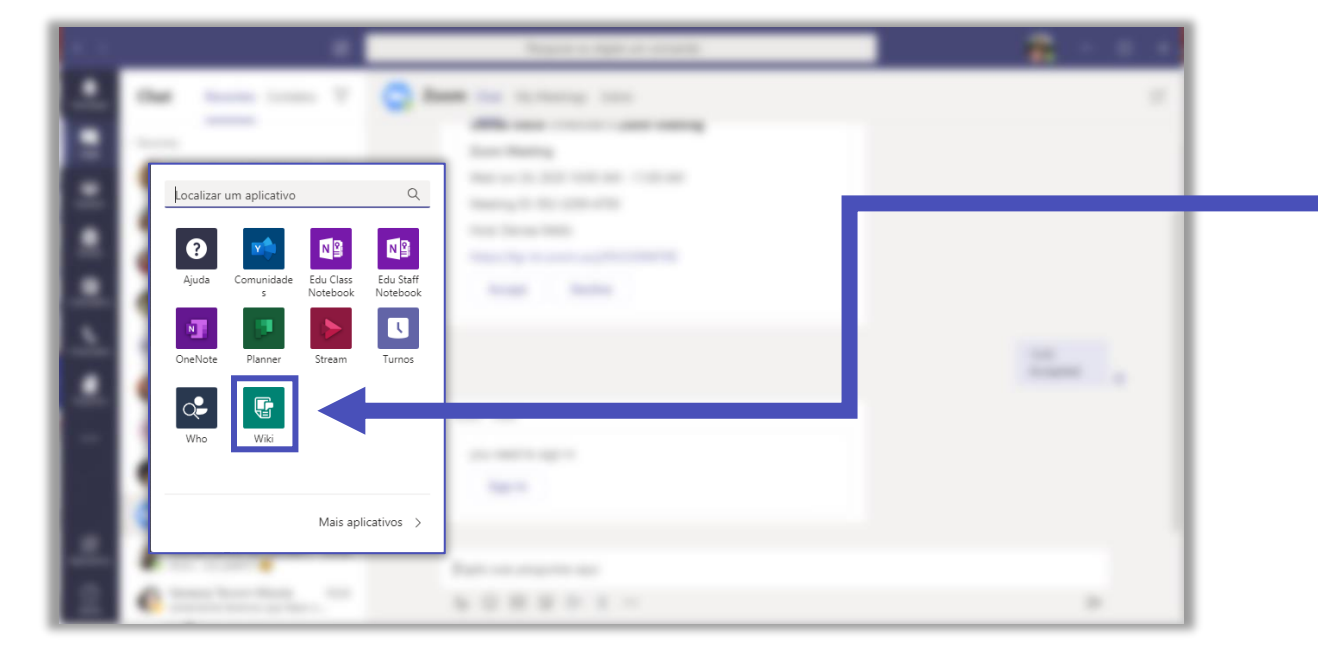

#### Clique no ícone da **Wiki** para adicionar sua guia.

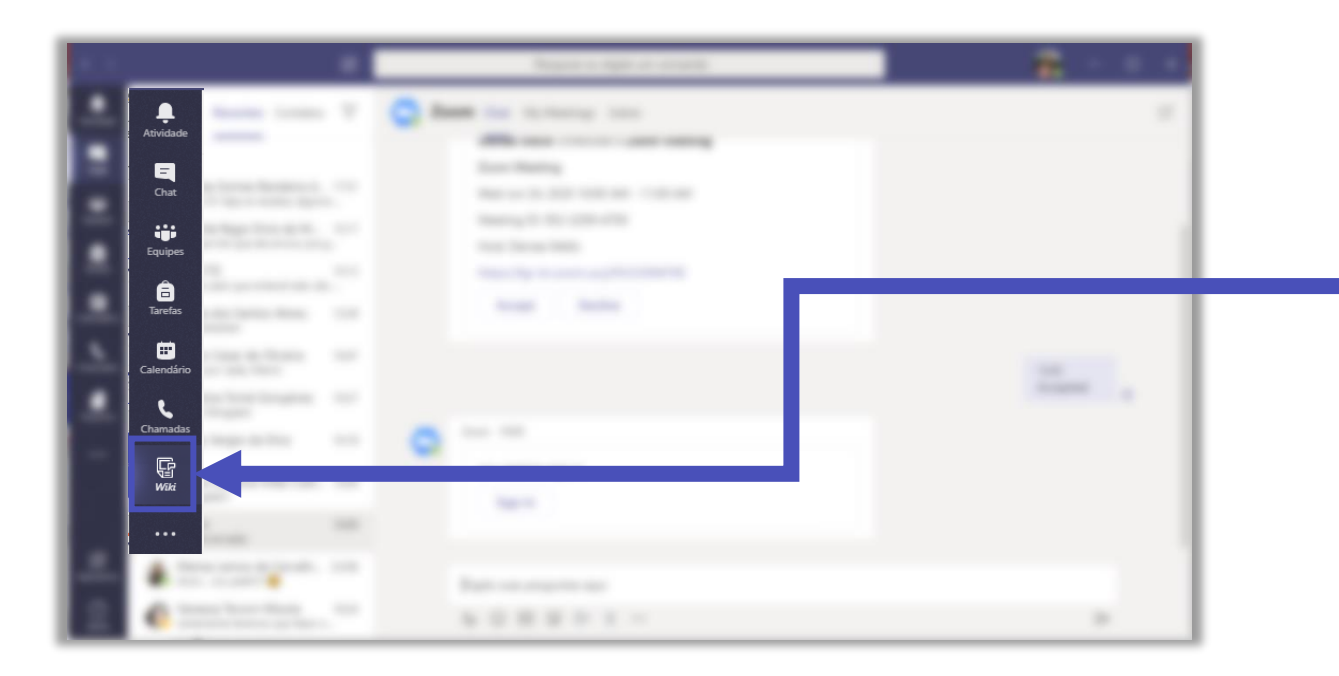

Observe que a guia **Wiki** fica disponível entre suas ferramentas. O manuseio e configurações da Wiki individual é a mesma que é feita para equipes.

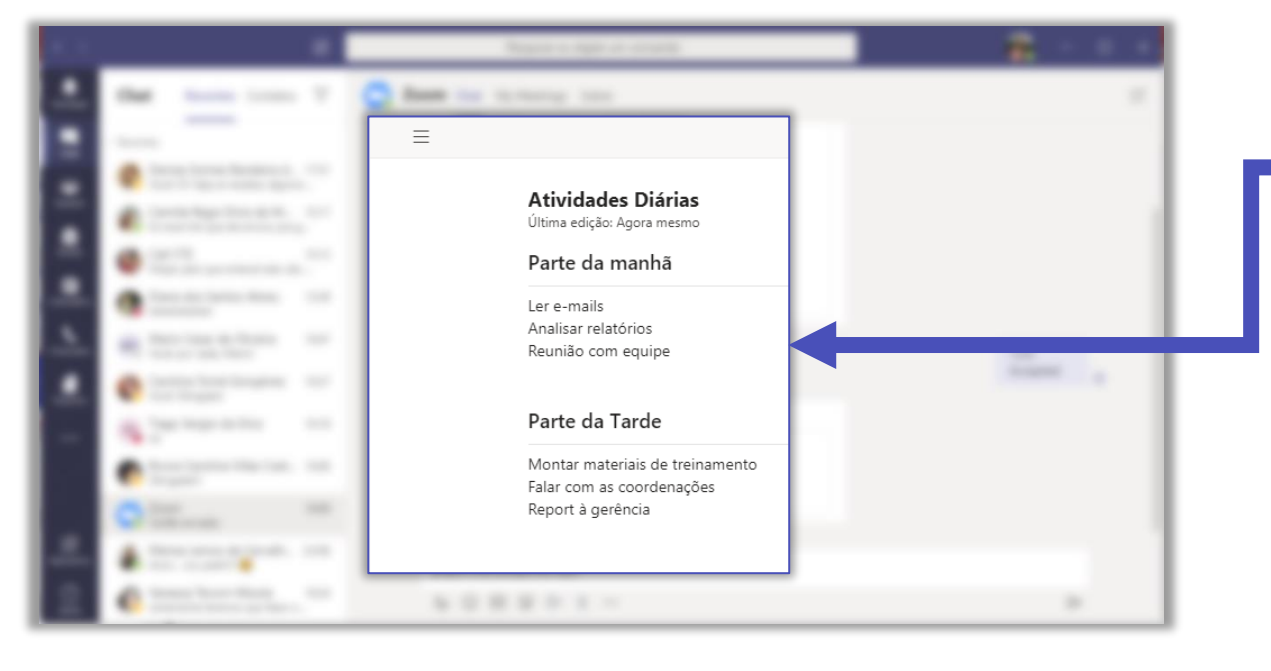

Assim como foi feito na Wiki para equipes, demos um título para nossa guia (**Atividades Diárias**) e a dividimos em duas seções: **Parte da manhã** e **Parte da tarde**.

# FGV DO CTE CENTRO DE TECNOLOGIAS EDUCACIONAIS